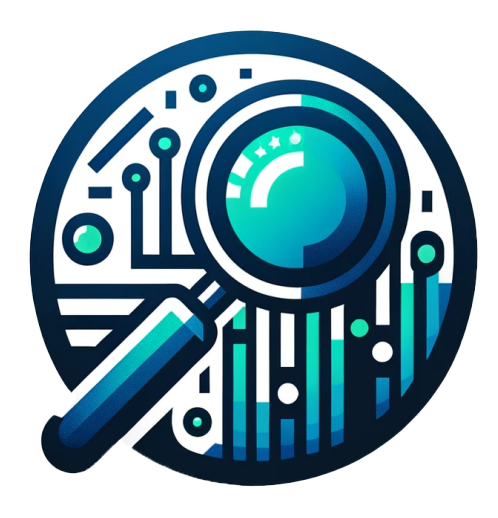

# DataHunter Bedienungsanleitung

Version 4.0

# Inhaltsverzeichnis

| 1        | Erst | te Schritte mit DataHunter 2                                                                                                    |
|----------|------|----------------------------------------------------------------------------------------------------|
|          | 1.1  | Projektstart                                                                                                    |
|          | 1.2  | Dokumente einlesen                                                                                                    |
|          |      | 1.2.1 Excel-Datei öffnen                                                                                                    |
|          |      | 1.2.2 PDF-Verzeichnis wählen                                                                                                    |
|          | 1.3  | Suchwerte definieren                                                                                                    |
|          | 1.4  | Erweiterte Sucheinstellungen                                                                                                    |
|          | 1.5  | Matching durchführen                                                                                                    |
|          | 1.6  | Ergebnisse anzeigen                                                                                                    |
|          | 1.7  | Projekt speichern                                                                                                    |
|          | 1.8  | Ergebnisse bearbeiten                                                                                                    |
|          | 1.9  | Kommentar & Status                                                                                                    |
|          | 1.10 | Filter Konfiguration                                                                                                    |
|          | 1.11 | Export Funktionen                                                                                                    |
|          |      | 1.11.1 PDF Bericht generieren                                                                                                    |
|          |      | 1.11.2 Excel exportieren                                                                                                    |
|          |      | 1.11.3 Suchergebnisse exportieren $\ldots \ldots \ldots \ldots \ldots \ldots \ldots \ldots \ldots \ldots \ldots \ldots \ldots \ldots 15$ |
| <b>2</b> | Wei  | tere Funktionen 16                                                                                                    |
|          | 2.1  | Toolbar - Taschenrechner                                                                                                    |
|          | 2.2  | OCR                                                                                                    |
|          | 2.3  | Einstellungen                                                                                                    |
|          | 2.4  | Lizenzaktivierung                                                                                                    |

## 1 Erste Schritte mit DataHunter

#### 1.1 Projektstart

Klicken Sie in der oberen Menüleiste auf Projekt und wählen Sie Neues Projekt.

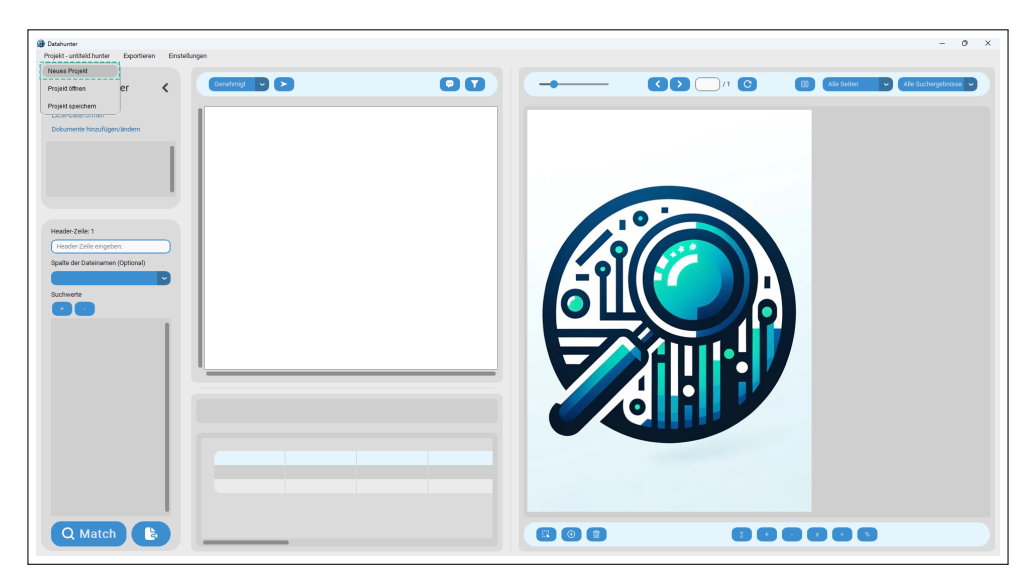

Abbildung 1: Projekt starten: Beispielansicht der Benutzeroberfläche.

#### 1.2 Dokumente einlesen

DataHunter unterstützt den Import von Excel- und PDF-Dateien.

#### 1.2.1 Excel-Datei öffnen

Klicken Sie auf *Excel-Datei öffnen* 🗴 und wählen Sie die Excel-Datei für den Abgleich aus.

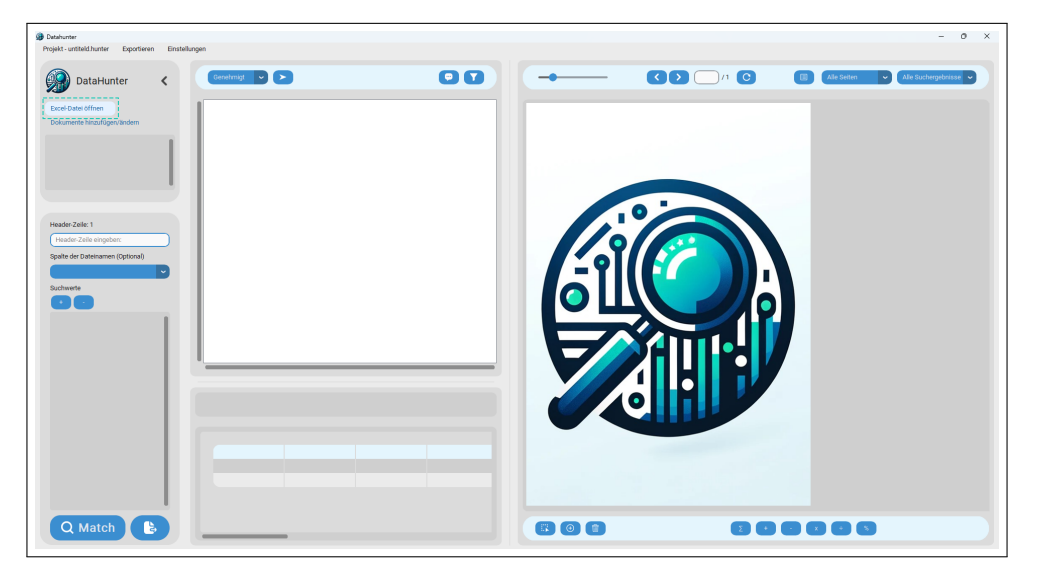

Abbildung 2: Excel Datei einlesen

Nach erfolgreichem Input der Excel Datei sehen Sie die Tabelle in DataHunter graphisch aufbereitet.

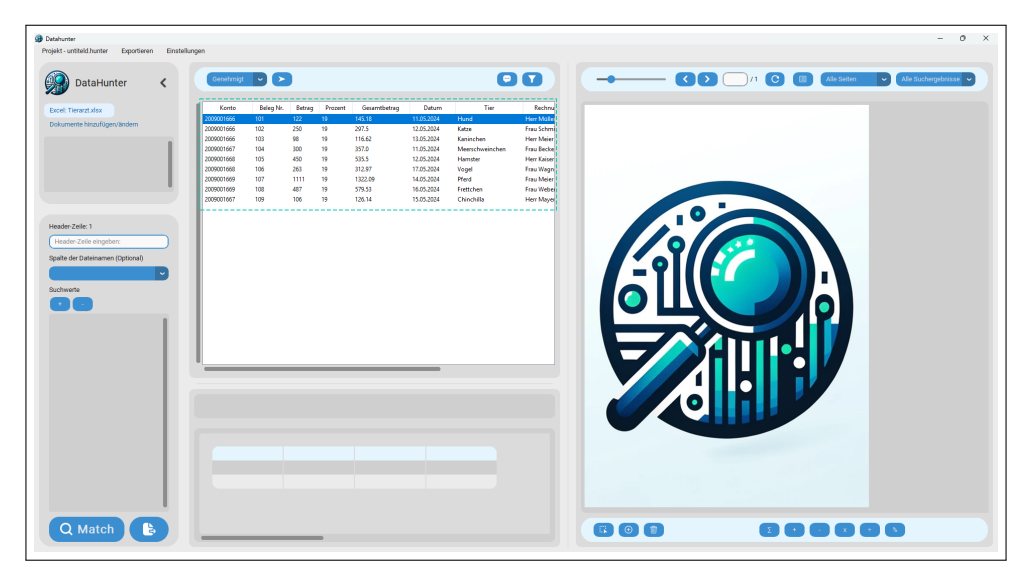

Abbildung 3: Excel Datei

#### 1.2.2 PDF-Verzeichnis wählen

Klicken Sie auf PDF-Verzeichnis wählen D und wählen Sie die relevanten PDF-Dateien aus.

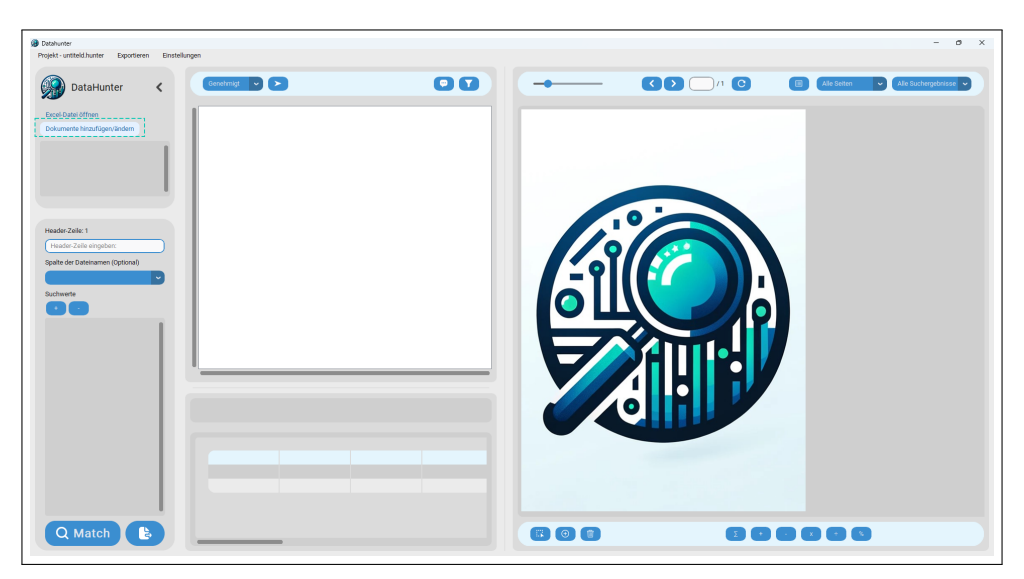

Abbildung 4: Dokumente hinzufügen/ändern

In der Dokumentenverwaltung können Sie Dateien einzeln hinzufügen oder Ordner imortieren.

| Datahunter     Projekt - untiteld hunter Exportieren Einstellungen        | Dokumentersverssilbang                |               | × - 0                          | × |
|---------------------------------------------------------------------------|---------------------------------------|---------------|--------------------------------|---|
| DataHunter C<br>Excel Date Office<br>Dokumente Inzulfgervändere           | Zenes de tre 400 houes                | Ate normittee | () (Artalan ) (Artalanyatmus ) |   |
| Hader2ale: 1<br>[Yaader2ale orgebare:<br>Spathe der Dateinamen (Dystoral) |                                       |               |                                |   |
|                                                                           | +                                     |               |                                |   |
|                                                                           | Port s reportions<br>Order reportions |               |                                |   |
| Q Match                                                                   |                                       |               |                                |   |

Abbildung 5: PDF Dateien auswählen

Nach dem Hinzufügen werden die Dokumente angezeigt und können bei Bedarf entfernt werden. Bestätigen Sie mit OK, um die Eingabe zu speichern.

| Ostabunter     Projekt - untiteld.hunter Exportieren Einstellungen | Dokumenteriverwaltung       |                        |         | ×            | - 0 X                               |
|--------------------------------------------------------------------|-----------------------------|------------------------|---------|--------------|-------------------------------------|
| 💮 DataHunter < 🤇                                                   |                             | Alle auswählen         |         |              | Alle Seiten 🗸 Alle Suchergebrisse 🗸 |
| Excel-Datel Offnen                                                 | Zieten Sie Ihre PDFs hinein | Rechnung_1.pdf         | 46.8 KB | 1 Seiten 🖓   |                                     |
|                                                                    |                             | Rechnung_10.pdf        | 1.7 KB  | 1 Seiten [ 🖓 |                                     |
|                                                                    |                             | Rechnung_2.pdf         | 54.8 KB | 3 Seiten 🖸   |                                     |
|                                                                    |                             | Rechnung_3.pdf         | 1.7 KB  | 1 Seiten [?] |                                     |
|                                                                    |                             | Rechnung_4.pdf         | 1.7 KB  | 1 Seiten 🖸   |                                     |
|                                                                    |                             | Rechnung_5.pdf         | 1.7 KB  | 1 Seiten 🖸   |                                     |
| Header-Zelle: 1                                                    |                             | Rechnung_6.pdf         | 1.7 KB  | 1 Seiten 🖸   |                                     |
| Header-Zeile eingeben:                                             |                             | Rechnung_7 - Kopie.pdf | 1.7 KB  | 1 Seiten 🖸   |                                     |
| spane der Dateinamen (Oppona)                                      |                             | Rechnung_7.pdf         | 1.7 KB  | 1 Seiten 🖸   |                                     |
| Suchwerte                                                          |                             | Rechnung_8.pdf         | 1.7 KB  | 1 Seiten 🖸   |                                     |
|                                                                    |                             | Rechnung_9.pdf         | 1.7 KB  | 1 Seiten [   |                                     |
|                                                                    |                             | L                      |         | i            |                                     |
|                                                                    |                             |                        |         |              |                                     |
| 1 1                                                                |                             |                        |         |              |                                     |
|                                                                    |                             |                        |         |              |                                     |
|                                                                    |                             |                        |         |              |                                     |
|                                                                    |                             |                        |         |              |                                     |
|                                                                    |                             |                        |         |              |                                     |
|                                                                    | PDFs importieren            |                        |         |              |                                     |
|                                                                    | Ordner Importieren          |                        |         |              |                                     |
|                                                                    |                             |                        |         |              |                                     |
|                                                                    |                             |                        |         | ОК           |                                     |
| Q Match                                                            |                             |                        |         |              | 00                                  |

Abbildung 6: Dokumentenverwaltung

#### 1.3 Suchwerte definieren

Über ein Dropdown-Menü definieren Sie die Suchwerte für den Vergleich mit den PDF-Dokumenten. Fügen Sie bei Bedarf weitere Suchspalten hinzu ( $\clubsuit$ ) oder entfernen Sie diese ( $\frown$ ). Die möglichen Suchwerte entsprechen der Header-Zeile des Excel Files.

| Detahunter<br>Projekt - untiteld hunter Exportieren Einstel | llungen    |          |        |         |                |            |                 |             |   |          |       |             |              | - 0 ×     |
|-------------------------------------------------------------|------------|----------|--------|---------|----------------|------------|-----------------|-------------|---|----------|-------|-------------|--------------|-----------|
| DataHunter <                                                | Genehmig   |          |        |         |                |            | 0               |             | - | •        | n 🖸 🔳 | Alle Seiten | Alle Sucherg | ebrisse 🗸 |
|                                                             | Vente      | Palas Ma | Patron | Descent | Generativelese | Datum      | Too             | Personal    | _ |          |       |             |              |           |
| Excel: Tierarzt.xisx                                        | 2009001666 | 101      | 122    | 10      | 145.18         | 11.05.2024 | Hund            | Herr Maller |   |          |       |             |              |           |
| Dokumente hinzufügen/ändern                                 | 2009001666 | 102      | 250    | 19      | 297.5          | 12.05.2024 | Katze           | Frau Schmi  |   |          |       |             |              |           |
| Reduces 1 off                                               | 2009001666 | 103      | 98     | 19      | 116.62         | 13.05.2024 | Kaninchen       | Herr Meier  |   |          |       |             |              |           |
| Nething the                                                 | 2009001667 | 104      | 300    | 19      | 357.0          | 11.05.2024 | Meerschweinchen | Frau Becke  |   |          |       |             |              |           |
| Nechnung_10.pdf                                             | 2009001668 | 105      | 263    | 19      | 312.97         | 17.05.2024 | Vooel           | Frau Wage   |   |          |       |             |              |           |
| Rechnung_2.pdf                                              | 2009001669 | 107      | 1111   | 19      | 1322.09        | 14.05.2024 | Pferd           | Frau Meier  |   |          |       |             |              |           |
| Rechnung 3 ndf                                              | 2009001669 | 108      | 487    | 19      | 579.53         | 16.05.2024 | Frettchen       | Frau Weber  |   |          |       |             |              |           |
|                                                             | 2009001667 | 109      | 106    | 19      | 126.14         | 15.05.2024 | Chinchilla      | Herr Mayer  |   |          |       |             |              |           |
| Header-Zeile: 1                                             |            |          |        |         |                |            |                 |             |   |          |       |             |              |           |
| Header-Zeile eingeber:                                      |            |          |        |         |                |            |                 |             |   |          |       |             |              |           |
| Snalte der Dateinamen (Ontional)                            |            |          |        |         |                |            |                 |             |   |          |       |             |              |           |
| spate del balenamen (optonal)                               |            |          |        |         |                |            |                 |             |   | <u> </u> |       |             |              |           |
|                                                             |            |          |        |         |                |            |                 |             |   | - 1      |       |             |              |           |
| Suchwerte                                                   |            |          |        |         |                |            |                 |             |   |          |       | -           |              |           |
|                                                             |            |          |        |         |                |            |                 |             |   |          |       |             |              |           |
|                                                             |            |          |        |         |                |            |                 |             |   |          |       |             |              |           |
| Konto 🗸 🗘                                                   |            |          |        |         |                |            |                 |             |   |          |       |             |              |           |
| Konto                                                       |            |          |        |         |                |            |                 |             |   |          |       |             |              |           |
| Beleg Nr.                                                   |            |          |        |         |                |            |                 |             |   | _ //     |       |             |              |           |
| Betrag                                                      |            |          |        |         |                |            |                 |             |   |          |       |             |              |           |
| Prozent                                                     |            |          | _      |         |                |            |                 |             |   |          |       |             |              |           |
| Garanthatran                                                |            |          |        |         |                |            |                 |             |   |          |       |             |              |           |
| Datum                                                       |            |          |        |         |                |            |                 |             |   |          |       |             |              |           |
| Datim                                                       |            |          |        |         |                |            |                 |             |   |          |       |             |              |           |
| her                                                         |            |          |        |         |                |            |                 |             |   |          |       |             |              |           |
| Recritiungsempranger                                        |            |          |        |         |                |            |                 |             | - |          |       |             |              |           |
| Adresse                                                     |            |          |        |         |                |            |                 |             |   |          |       |             |              |           |
|                                                             |            |          |        |         |                |            |                 |             |   |          |       |             |              |           |
|                                                             |            |          |        |         |                |            |                 |             |   |          |       |             |              |           |
|                                                             |            |          |        |         |                |            |                 |             |   |          |       |             |              |           |
|                                                             |            |          |        |         |                |            |                 |             |   |          |       |             |              |           |
|                                                             |            |          |        |         |                |            |                 |             |   |          |       |             |              |           |
|                                                             |            |          |        |         |                |            |                 |             |   |          |       | -           |              |           |
| Q Match                                                     |            |          | _      | _       |                |            |                 |             |   | ⊙ (11)   |       |             |              |           |
|                                                             |            |          |        |         |                |            |                 |             |   |          |       |             |              |           |

Abbildung 7: Suchwerte definieren

Die definierten Suchwerte werden Ihnen in dem Feld Suchwerte angezeigt.

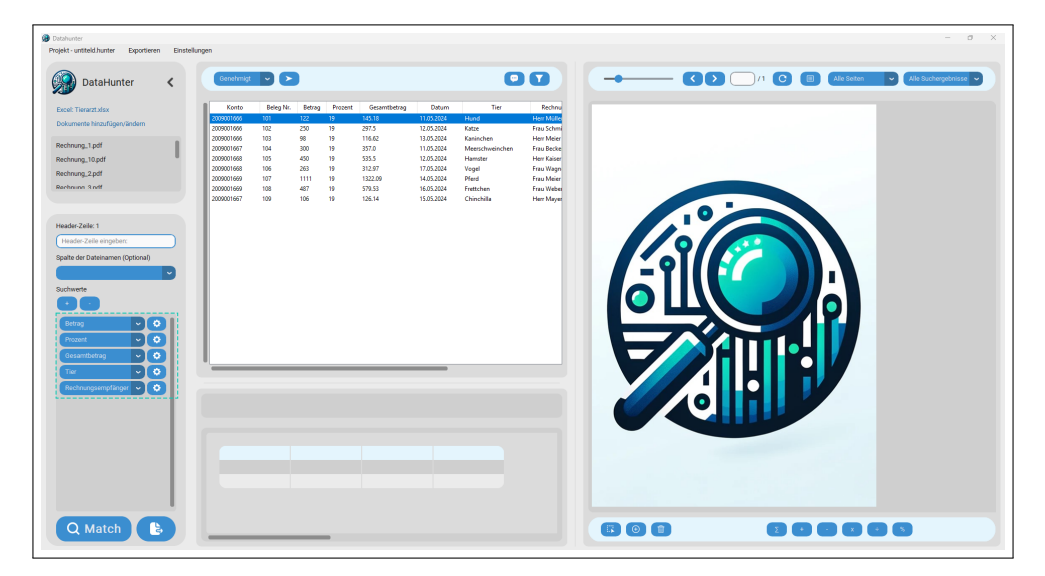

Abbildung 8: Definierte Suchwerte

#### 1.4 Erweiterte Sucheinstellungen

Klicken Sie auf das Zahnrad-Symbol 🏟, um die erweiterten Einstellungen für jeden Suchwert zu öffnen:

- Fehlertoleranz: Zulässige Abweichung bei Berechnungen.
- **Summierung:** Summen in PDFs abgleichen.
- Markierfarbe: Individuelle Farbe für Treffer.
- Suchmethode: Exakt (1:1 Übereinstimmung) oder Unscharf (auch ähnliche Treffer).
- Vorzeichen ignorieren: Aktivieren/Deaktivieren.

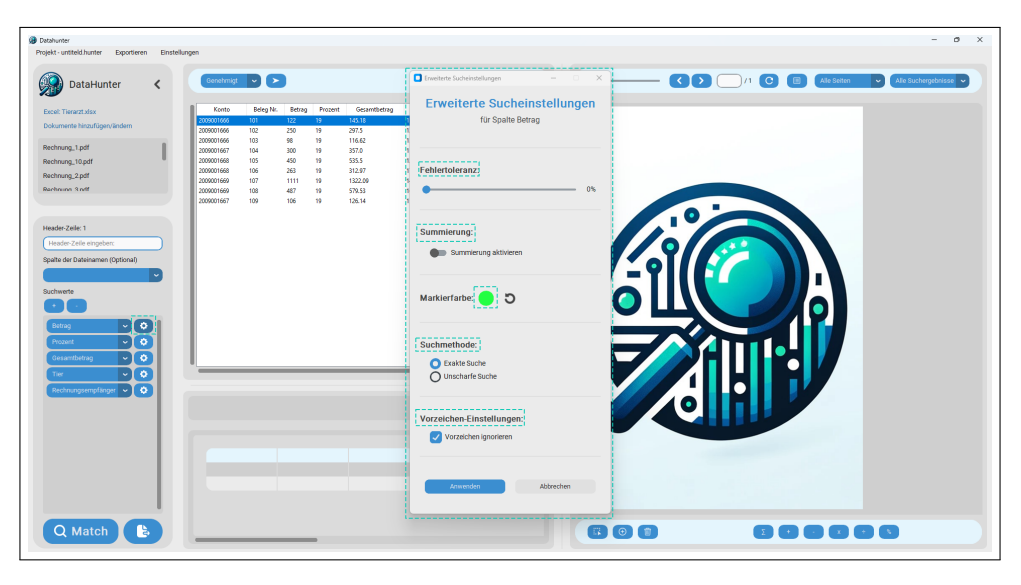

Abbildung 9: Erweiterte Sucheinstellungen

Haben Sie mittels des Zahnrad-Symbol 🎝, erweitere Einstellungen getätigt verändert sich die Farbe des des Zahnrad-Symbol 🎝 entsprechend Ihren Einstellungen.

|                                                                                                    | Databurder     Projekt - untiteld hunter Exportieren Einstellu                                                                                                    | ingen      |           |        |         |              |            |                 |                            |   |   |         |        |             | -              | 0 ×     |
|----------------------------------------------------------------------------------------------------|----------------------------------------------------------------------------------------------------|------------|-----------|--------|---------|--------------|------------|-----------------|----------------------------|---|---|---------|--------|-------------|----------------|---------|
|                                                                                                    | DataHunter <                                                                                                    | Genehmigt  |           |        |         |              |            | •               |                            | - |   | 9 D C   | Dn 🖸 🕻 | Alle Seiten | Alle Sucherget | nisse 💌 |
|                                                                                                    | Excel: Tierarzt.xisx                                                                                                    | Konto      | Beleg Nr. | Betrag | Propent | Gesamtbetrag | Datum      | Tier            | Rechnu                     | - |   |         |        |             |                |         |
|                                                                                                    | Dokumente hinzufüger/ändern                                                                                                    | 2009001666 | 101       | 122    | 19      | 145.18       | 11.05.2024 | Hund            | Herr Müller<br>Frau Schroi |   |   |         |        |             |                |         |
| Windlight       1000       9       100       1000       1000       1000       1000       1000       1000       1000       1000       1000       1000       1000       1000       1000       1000       1000       1000       1000       1000       1000       1000       1000       1000       1000       1000       1000       1000       1000       1000       1000       1000       1000       1000       1000       1000       1000       1000       1000       1000       1000       1000       1000       1000       1000       1000       1000       1000       1000       1000       1000       1000       1000       1000       1000       1000       1000       1000       1000       1000       1000       1000       1000       1000       1000       1000       1000       1000       1000       1000       1000       1000       1000       1000       1000       1000       1000       1000       1000       1000       1000       1000       1000       1000       1000       1000       1000       1000       1000       1000       1000       1000       1000       1000       1000       1000       1000       1000       1000 | And and a set of the set of the s | 2009001666 | 103       | 98     | 19      | 116.62       | 13.05.2024 | Kaninchen       | Herr Meier                 |   |   |         |        |             |                |         |
|                                                                                                    | Rectinung_ Lipon                                                                                                    | 2009001667 | 104       | 300    | 19      | 357.0        | 11.05.2024 | Meerschweinchen | Frau Becke                 |   |   |         |        |             |                |         |
|                                                                                                    | Rechnung_10.pdf                                                                                                    | 2009001668 | 105       | 263    | 19      | 312.97       | 17.05.2024 | Vogel           | Frau Wagn                  |   |   |         |        |             |                |         |
|                                                                                                    | Rechnung_2.pdf                                                                                                    | 2009001669 | 107       | 1111   | 19      | 1322.09      | 14.05.2024 | Pferd           | Frau Meier                 |   |   |         |        |             |                |         |
|                                                                                                    | Rechnung 3 ndf                                                                                                    | 2009001669 | 108       | 487    | 19      | 579.53       | 16.05.2024 | Frettchen       | Frau Webe                  |   |   |         |        |             |                |         |
|                                                                                                    |                                                                                                    |            |           |        |         |              |            |                 |                            |   |   |         |        |             |                |         |
|                                                                                                    |                                                                                                    |            |           |        |         |              |            |                 |                            |   |   | . • –   |        |             |                |         |
|                                                                                                    | Header-Zeile: 1                                                                                                    |            |           |        |         |              |            |                 |                            |   |   |         |        |             |                |         |
|                                                                                                    | Header-Zeile eingeber:                                                                                                    |            |           |        |         |              |            |                 |                            |   |   |         |        |             |                |         |
|                                                                                                    |                                                                                                    |            |           |        |         |              |            |                 |                            |   |   | 2 1 1 🔨 |        |             |                |         |
|                                                                                                    | Spalte der Dateinamen (Optional)                                                                                                    |            |           |        |         |              |            |                 |                            |   |   |         |        |             |                |         |
|                                                                                                    |                                                                                                    |            |           |        |         |              |            |                 |                            |   |   |         |        |             |                |         |
|                                                                                                    | Suchwerte                                                                                                    |            |           |        |         |              |            |                 |                            |   |   |         |        |             |                |         |
|                                                                                                    |                                                                                                    |            |           |        |         |              |            |                 |                            |   |   |         |        |             |                |         |
|                                                                                                    |                                                                                                    |            |           |        |         |              |            |                 |                            |   |   |         |        |             |                |         |
|                                                                                                    | Betrag 🗸 🔍                                                                                                    |            |           |        |         |              |            |                 |                            |   |   |         |        |             |                |         |
|                                                                                                    | Descent                                                                                                    |            |           |        |         |              |            |                 |                            |   |   |         |        |             |                |         |
|                                                                                                    |                                                                                                    |            |           |        |         |              |            |                 |                            |   |   |         |        |             |                |         |
|                                                                                                    | Gesamtbetrag 🗸 📀                                                                                                    |            |           |        |         |              |            |                 |                            |   |   |         |        |             |                |         |
|                                                                                                    | Tier 🔍 🔿                                                                                                    |            |           |        |         |              |            |                 |                            |   |   |         |        |             |                |         |
|                                                                                                    | Definition     10     00     10     10     10     10     10     10     10     10     10     10     10     10     10     10     10     10     10     10     10     10     10     10     10     10     10     10     10     10     10     10     10     10     10     10     10     10     10     10     10     10     10     10     10     10     10     10     10     10     10     10     10     10     10     10     10     10     10     10     10     10     10     10     10     10     10     10     10     10     10     10     10     10     10     10     10     10     10     10     10     10     10     10     10     10     10     10     10     10     10     10     10     10     10     10     10     10     10     10     10     10     10     10     10     10     10     10     10     10     10     10     10     10     10     10     10     10     10     10     10     10     10     10     10     10 <td></td> <td></td> <td></td> <td></td> <td></td> <td></td> <td></td> <td></td>                                                                                                    |            |           |        |         |              |            |                 |                            |   |   |         |        |             |                |         |
|                                                                                                    | weiningsimplingin V                                                                                                    |            |           |        |         |              |            |                 |                            |   |   |         |        |             |                |         |
|                                                                                                    |                                                                                                    |            |           |        |         |              |            |                 |                            |   |   |         |        |             |                |         |
|                                                                                                    |                                                                                                    |            |           |        |         |              |            |                 |                            |   |   |         |        |             |                |         |
|                                                                                                    |                                                                                                    |            |           |        |         |              |            |                 |                            |   |   |         |        |             |                |         |
|                                                                                                    |                                                                                                    |            |           |        |         |              |            |                 |                            |   |   |         |        |             |                |         |
|                                                                                                    |                                                                                                    |            |           |        |         |              |            |                 |                            |   |   |         |        |             |                |         |
|                                                                                                    |                                                                                                    |            |           |        |         |              |            |                 |                            |   |   |         |        |             |                |         |
|                                                                                                    |                                                                                                    |            |           |        |         |              |            |                 |                            |   |   |         |        |             |                |         |
|                                                                                                    |                                                                                                    |            |           |        |         |              |            |                 |                            |   |   |         |        |             |                |         |
|                                                                                                    |                                                                                                    |            |           |        |         |              |            |                 |                            |   |   |         |        |             |                |         |
|                                                                                                    |                                                                                                    |            |           |        |         |              |            |                 |                            |   |   |         |        |             |                |         |
|                                                                                                    | Q Match                                                                                                    |            |           |        |         |              |            |                 |                            |   | 0 |         | Σ +    |             |                |         |
|                                                                                                    |                                                                                                    | _          | _         | _      | -       |              |            |                 |                            | _ |   |         |        |             |                |         |

Abbildung 10: Erweiterte Sucheinstellungen - aktiviert

#### 1.5 Matching durchführen

Klicken Sie auf Match  $\mathbf{Q}$ , um den Abgleich zu starten. Ein Fortschrittsbalken zeigt den Status an.

| Projekt-urdakt/urder Exposites Endelburger                                                                                                    | <ul> <li>Alle Suchergebrisse</li> </ul> |
|----------------------------------------------------------------------------------------------------|-----------------------------------------|
| DataHunter         Control         Control                                                                                                    | Alle Suchergebnisse                     |
| DataHunter         Centre Marging         Deck Tearrangian         Tearrangian         Tearrangian <th><ul> <li>Alle Suchergebnisse</li> </ul></th>                                                                                                    | <ul> <li>Alle Suchergebnisse</li> </ul> |
| Earth         Kontrill         Kontrill <t< th=""><th></th></t<>                                                                                                    |                                         |
| Earch Tremet Mirs         Know         Barly         Mark         Deam         Tar         Remot           Dokumethe Insufligendudem         200         10         1051         1052         1052         1052         1052         1052         1052         1052         1052         1052         1052         1052         1052         1052         1052         1052         1052         1052         1052         1052         1052         1052         1052         1052         1052         1052         1052         1052         1052         1052         1052         1052         1052         1052         1052         1052         1052         1052         1052         1052         1052         1052         1052         1052         1052         1052         1052         1052         1052         1052         1052         1052         1052         1052         1052         1052         1052         1052         1052         1052         1052         1052         1052         1052         1052         1052         1052         1052         1052         1052         1052         1052         1052         1052         1052         1052         1052         1052         1052         1052                                                                                                    |                                         |
| Dokumente Instalfigen Undern         200001966         101         112         11         145.13         11.155.234         Hund         Hem Male           200001966         102         255         19         297.5         12.55.234         Hund         Hem Male           200001966         102         255         19         297.5         12.55.234         Hund         Hem Male           200001966         102         255         19         207.5         11.62         Hong         Hem Male           200001966         102         19         201.5         11.62         Hong         Hem Male                                                                                                    |                                         |
| 200000566 102 250 19 207.5 12.65.2014 Kate Fault-Chm                                                                                                    |                                         |
| I A IN I I A IN I I A IN I I A IN I I A IN I A IN I |                                         |
| Rechnung_1pdf 20001567 104 100 19 1970 1105200 Marchain/Am Englisher                                                                                                    |                                         |
| Rechnung_10.pdf 20001168 105 409 19 515.5 12.05.304 Hendre Her Kaise                                                                                                    |                                         |
| Rechnum 2 cdf 200901668 106 263 19 312.97 17.05.2024 Vogel Frau Wegn                                                                                                    |                                         |
| 2009001069 107 1111 19 122.29 H403.284 Pfed Figu Meir                                                                                                    |                                         |
| 200001069 108 44/ 19 5/553 10.02.024 HERCHON Hauwen                                                                                                    |                                         |
|                                                                                                    |                                         |
|                                                                                                    |                                         |
| Historization                                                                                                    |                                         |
| Header-Zelle eingeben:                                                                                                    |                                         |
| Spate der Dateinamen (Optional)                                                                                                    |                                         |
|                                                                                                    |                                         |
|                                                                                                    |                                         |
| Suchweite                                                                                                    |                                         |
|                                                                                                    |                                         |
|                                                                                                    |                                         |
|                                                                                                    |                                         |
|                                                                                                    |                                         |
| Cesantibetrag 🔍 💽                                                                                                    |                                         |
|                                                                                                    |                                         |
|                                                                                                    |                                         |
| Rechrungsemptinger 🗸 🔾                                                                                                    |                                         |
|                                                                                                    |                                         |
|                                                                                                    |                                         |
|                                                                                                    |                                         |
|                                                                                                    |                                         |
|                                                                                                    |                                         |
|                                                                                                    |                                         |
|                                                                                                    |                                         |
|                                                                                                    |                                         |
|                                                                                                    |                                         |
|                                                                                                    |                                         |
|                                                                                                    |                                         |
|                                                                                                    |                                         |

Abbildung 11: Matching durchführen

#### 1.6 Ergebnisse anzeigen

Die Ergebnisse werden farblich markiert:

- Grün: ✓ Alle Suchwerte gefunden.
- Gelb: 🛕 Einige Suchwerte gefunden.
- Rot: X Keine Suchwerte gefunden.
- Blau: 📙 Mehrere PDF-Dateien zugeordnet.

| unter<br>- untiteld hunter Exportien | en Einstellun | ngen |             |             |                |        |             |              |            |                 |       |                       |   |          |             |                     |                | -                                  | 0      |
|--------------------------------------|---------------|------|-------------|-------------|----------------|--------|-------------|--------------|------------|-----------------|-------|-----------------------|---|----------|-------------|---------------------|----------------|------------------------------------|--------|
| DataHunter                           | <             | Gen  | ehmigt      | • >         |                |        |             |              |            | 00              |       |                       |   | 1 /1     | 0           | Alle                | Seiten         | <ul> <li>Alle Suchergel</li> </ul> | bnisse |
| -                                    |               | -    |             |             |                |        |             |              |            |                 |       |                       |   |          |             |                     |                |                                    |        |
| el: Tierarzt.xlsx                    |               |      | _Statun_    | Konto       | Beleg Nr.      | Betrag | Prozent     | Gesamtbetrag | Deturn     | Tier            |       |                       |   |          |             |                     |                |                                    |        |
| oumente hinzufügen/ändern            |               |      | 'ending     | 2000001666  | 101            | 122    | 10          | 145.15       | 10.052004  | Hund            |       |                       |   |          | Tiera       | ztpraxis N          | ustermann      |                                    |        |
|                                      |               | 2    | lending     | 2009001666  | 103            | 44     | 10          | 116.62       | 13 05 2024 | Keninchen       |       |                       |   |          |             | - Destruction       | her Ministered |                                    |        |
| shnung_1.pdf                         |               | 3 4  | ending      | 2009001667  | 104            | 300    | 19          | 357.0        | 11.05.2024 | Meerschweinchen |       |                       |   |          |             |                     |                |                                    |        |
| hnung_10.pdf                         |               | 4 8  | Pending     | 2009001668  | 105            | 450    | 19          | 535.5        | 12.05.2024 | Hamster         |       |                       |   |          |             |                     |                |                                    |        |
| hrung 2.pdf                          |               | 5 8  | Pending     | 2009001668  | 106            | 263    | 19          | 312.97       | 17.05.2024 | Vogel           |       |                       |   |          |             |                     |                |                                    |        |
| man 2 mil                            |               | 6 8  | Pending     | 2009001669  | 107            | 1111   | 19          | 1322.09      | 14.05.2024 | Pferd           | Rech  | nung                  |   |          |             |                     |                |                                    |        |
|                                      |               |      | renang      | 2009001669  | 108            | 467    | 19          | 5/9.53       | 10.05.2024 | Frettonen       |       |                       |   |          |             |                     |                |                                    |        |
|                                      |               |      | (onun)      | 200700/100/ | 109            | ~~     | •           |              | 13493-2024 | screwardte      |       |                       |   |          |             |                     |                |                                    |        |
|                                      |               |      |             |             |                |        |             |              |            |                 | Rechr | nung Nr.: 2024-08-101 |   | Kunden-N | 2.001       |                     |                |                                    |        |
| er-Zeile: 1                          |               |      |             |             |                |        |             |              |            |                 | Datur | n: 11.05.2024         |   |          |             |                     |                |                                    |        |
| ider-Zelle eingeber:                 |               |      |             |             |                |        |             |              |            |                 |       |                       |   |          |             |                     |                |                                    |        |
|                                      |               |      |             |             |                |        |             |              |            |                 | Hart  | wither .              |   |          |             |                     |                |                                    |        |
| e der Dateinamen (Optional)          |               |      |             |             |                |        |             |              |            |                 |       |                       | - |          |             |                     |                |                                    |        |
|                                      |               |      |             |             |                |        |             |              |            |                 | MURA  | Instable 1, 12345 Den | n |          |             |                     |                |                                    |        |
| worte                                |               |      |             |             |                |        |             |              |            |                 |       |                       |   |          |             |                     |                |                                    |        |
|                                      |               |      |             |             |                |        |             |              |            |                 | Pas   | Leistung              |   | MwSt.    | Circelpreis | Anzahi              | Gesantpreis    |                                    |        |
|                                      |               |      |             |             |                |        |             |              |            |                 | 1     | Behandlung Hund       |   | 59 N     | 122.00 EUR  | 1                   | 122.00 EUR     |                                    |        |
| trag 🗸 🗸                             | 0             |      |             |             |                |        |             |              |            |                 |       |                       |   |          |             | _                   | -              |                                    |        |
|                                      |               |      |             |             |                |        |             |              |            |                 |       |                       |   |          |             |                     |                |                                    |        |
| szent 🕑                              | 2             |      |             |             |                |        |             |              |            |                 |       |                       |   |          |             | Neticbetra          | T NZZOD EUN    |                                    |        |
| samtbetrag 🗸 🗸                       | •             |      |             |             |                |        |             |              |            |                 |       |                       |   |          | 23          | gl. <b>19</b> % Mwd | R 23.16 EUR    |                                    |        |
|                                      |               | -    |             |             |                |        | _           |              |            |                 |       |                       |   |          | Gesa        | mtbetrag:           | 145.18 EUR     |                                    |        |
|                                      | <u> </u>      |      |             |             |                |        |             |              |            |                 |       |                       |   |          |             |                     |                |                                    |        |
| chnungsempfänger 👻 📘                 | •             |      |             |             |                |        |             |              |            |                 |       |                       |   |          |             |                     |                |                                    |        |
|                                      |               | Re   | chnung      | 1 ndf       |                |        |             |              |            |                 |       |                       |   |          |             |                     |                |                                    |        |
|                                      |               |      | cinitiany.  | pui         |                |        |             |              |            |                 |       |                       |   |          |             |                     |                |                                    |        |
|                                      |               |      |             |             |                |        |             |              |            |                 |       |                       |   |          |             |                     |                |                                    |        |
|                                      |               |      |             |             |                |        |             |              |            |                 |       |                       |   |          |             |                     |                |                                    |        |
|                                      |               |      | Barchrah    |             | Detran         |        | Propert     | Gara         | mthetran   | Tier            |       |                       |   |          |             |                     |                |                                    |        |
|                                      |               |      | - cesometo  | reng .      | beugy          |        | - rozeni    | Gesa         |            | 1101            |       |                       |   |          |             |                     |                |                                    |        |
|                                      |               |      | Suchergebi  | nisse       | getunden       |        | getunden    | ge           | lunden     | getunden        |       |                       |   |          |             |                     |                |                                    |        |
|                                      |               |      |             |             |                | Re     | chrung_1.pd | 11<br>44     |            |                 |       |                       |   |          |             |                     |                |                                    |        |
|                                      |               |      |             |             |                | Re     | chrung_3.pd | Ϋ́           |            |                 |       |                       |   |          |             |                     |                |                                    |        |
|                                      |               |      |             |             |                | Re     | chrung_4.pd |              |            |                 |       |                       |   |          |             |                     |                |                                    |        |
|                                      |               |      | pater-Ergeb | misse A     | technung_1.pdf | Re     | chrung_6.pd | Rechn        | ung_1.pdf  | Rechnung_1.pdf  |       |                       |   |          |             |                     |                |                                    |        |
|                                      |               |      |             |             |                |        |             |              |            |                 |       |                       |   |          |             |                     |                |                                    |        |

Abbildung 12: Ergebnisse

Sollte die Zeile *Blau* markiert worden sein, konnten die Suchwerte in mehreren PDF-Dateien gefunden werden. Sie haben nun die Möglichkeit, eine PDF-Datei manuell zu wählen, um ein *Rematch* mit der ausgewählten Datei durchzuführen.

| untiteld.hunter Exportierer                                                                                                    | Einstellung | 99          |             |                |               |                        |                                       |                                        |                        |                                                                       |         |                      |                          |          |          |             |            |        |          |             |       |            |
|----------------------------------------------------------------------------------------------------|-------------|-------------|-------------|----------------|---------------|------------------------|---------------------------------------|----------------------------------------|------------------------|-----------------------------------------------------------------------|---------|----------------------|--------------------------|----------|----------|-------------|------------|--------|----------|-------------|-------|------------|
| DataHunter                                                                                                    | <           | Genelarrigt |             |                |               |                        |                                       |                                        |                        |                                                                       | -       | _                    |                          |          |          |             | • <b>C</b> |        | Alle Del | Zan         | Alesa | chergibris |
| Tierarzt.xlax                                                                                                    |             |             | Konto       | Beleg Nr.      | Betrag        | Procent Gener          | ntbetreg Detu                         | m Tier                                 | fachnungsempfänger     | Advense                                                               |         |                      |                          |          |          |             |            |        |          |             |       |            |
| mente hinzufligen/ändern                                                                                                    |             | 0 Pending   | 2009001565  | 101            | 122 1         | 9 145.10               | 11.05.202                             | N Hand                                 | Herr Müller            | Musterstraße 1, 12345 Berlin                                          |         |                      |                          | The      | rarziera | zis Must    | ermann     |        |          |             |       |            |
|                                                                                                    |             | 2 Pending   | 2009001666  | 103            | 98 1          | 116.62                 | 13.05.202                             | N Kaninchen                            | Her Meier              | Hauptstralle 3, 10115 Hamburg                                         |         |                      |                          |          | Patror I | for the Kig | intere!    |        |          |             |       |            |
| ing_1.pdf                                                                                                    |             | 2 Pending   | 2009001567  | 104            | 300 1         | a 357.0                | 11.05.202                             | N Meerschweinchen                      | Fiss Decker            | Linderstraße 4, 50667 Köln                                            |         |                      |                          |          |          |             |            |        |          |             |       |            |
| ng_10.pdf                                                                                                    |             | 4 Pending   | 2009001968  | 105            | 450 1         | 9 \$35.5               | 12.05.202                             | 4 Horester<br>4 Xonal                  | Her Kaiser             | Bahnhofstrelle 5, 70173 Stuttgert<br>Eleventrelle 6, 20112 Millerchen |         |                      |                          |          | Ree      | chnuna      |            |        |          |             |       |            |
| ng_2pdf                                                                                                    |             | 6 Pending   | 2009001668  | 107            | 1111 1        | 4 1322.09              | 14.05.202                             | N Pleid                                | Fou Meier              | Gronostrasse 4 78215 Konstanz                                         |         |                      |                          |          |          | cimony      |            |        |          |             |       |            |
| na Xeelf                                                                                                    | _           | 7 Pending   | 2009001669  | 108            | 487 1         | 9 579.53               | 15.05.202                             | 4 Frettchen                            | Freu Weber             | Schubtraße 8, 90403 Nomberg                                           | 0       |                      |                          |          |          |             |            |        |          |             |       |            |
|                                                                                                    | - 1         | 0 Pending   | 2009001667  | 109            | 500 8         | 1000.0                 | 15.05.202                             | N Schildkröte                          | Frau Markthjik         | Kirchstraße 9; 60311 Frankfurt                                        | Neuro   | nung ra.             | . ever us                |          |          |             |            |        |          |             |       |            |
|                                                                                                    |             |             |             |                |               |                        |                                       |                                        |                        |                                                                       | Autoeo  | 60-NL: 5             | 547                      |          |          |             |            |        |          |             |       |            |
| 2002.1                                                                                                    | _           |             |             |                |               |                        |                                       |                                        |                        |                                                                       | Datarc  | PC 14.05.            | 5 2024                   |          |          |             |            |        |          |             |       |            |
| e-Zeile eingeber:                                                                                                    |             |             |             |                |               | POF Liste              |                                       | - 0                                    | ×                      |                                                                       |         |                      |                          |          |          |             |            |        |          |             |       |            |
| er Dateinamen (Optional)                                                                                                    |             |             |             |                |               |                        |                                       |                                        |                        |                                                                       | Emplan  | langer:              |                          |          |          |             |            |        |          |             |       |            |
|                                                                                                    |             |             |             |                |               |                        | PDF Aus                               | wani                                   |                        |                                                                       | Tran Ma | Moler                |                          |          |          |             |            |        |          |             |       |            |
| te                                                                                                    |             |             |             |                |               |                        |                                       |                                        | 1                      |                                                                       | Granost | 0593556              | 4, 78315                 | Konstanz |          |             |            |        |          |             |       |            |
|                                                                                                    |             |             |             |                |               | Aktuelle               | Auswahl:                              |                                        |                        |                                                                       |         |                      |                          |          |          |             |            |        |          |             |       |            |
|                                                                                                    |             |             |             |                |               | Verfügba               | re PDFs:                              |                                        |                        |                                                                       | Pes     | •                    | Le                       | istung   | 1        | Mw82        | Einzelpre  | s Anza | en c     | Sosantpreis |       |            |
| • • •                                                                                                    |             |             |             |                |               | -                      |                                       |                                        |                        |                                                                       | 1       | Bohan                | indiang <mark>Phr</mark> | ad       |          | 18~         | 1,322.09 5 | JR 1   |          | 322.09 EUR  |       |            |
| n v 🕻                                                                                                    |             |             |             |                |               |                        |                                       |                                        |                        |                                                                       |         |                      |                          |          |          |             |            |        |          |             |       |            |
| untetrag 🔽 🖸                                                                                                    |             |             |             |                |               | Rechnung               | _3.pdf                                |                                        |                        |                                                                       | Summe   | men:                 |                          |          |          |             |            |        |          |             |       |            |
|                                                                                                    |             |             |             |                |               | Rechnung               | _4.per                                |                                        |                        |                                                                       | Netobe  | cerag <mark>1</mark> | 1,322.09                 | UR       |          |             |            |        |          |             |       |            |
|                                                                                                    |             |             |             |                |               |                        |                                       |                                        |                        |                                                                       | 2201.13 | 13 % Ma              | WSL: 251.2               | 10 EUR   |          |             |            |        |          |             |       |            |
| in in the second second s |             |             |             |                |               | Rechnung               | _5.pdf                                |                                        |                        |                                                                       | Gesant  | printering           | g: 1,573.25              | EUR      |          |             |            |        |          |             |       |            |
|                                                                                                    |             |             |             |                |               | Rechnung               | _6.pdf                                |                                        |                        |                                                                       |         |                      |                          |          |          |             |            |        |          |             |       |            |
|                                                                                                    |             |             |             |                |               |                        |                                       |                                        |                        |                                                                       |         |                      |                          |          |          |             |            |        |          |             |       |            |
|                                                                                                    |             |             |             |                |               | нестород               | _7 - Kopie pat                        |                                        |                        |                                                                       |         |                      |                          |          |          |             |            |        |          |             |       |            |
|                                                                                                    |             |             |             |                |               | Rechnung               | .7.pef                                |                                        |                        |                                                                       |         |                      |                          |          |          |             |            |        |          |             |       |            |
|                                                                                                    |             |             |             |                |               | Carlos                 | Read .                                |                                        |                        |                                                                       |         |                      |                          |          |          |             |            |        |          |             |       |            |
|                                                                                                    |             |             |             |                |               | Recenting              | Tettes                                |                                        |                        |                                                                       |         |                      |                          |          |          |             |            |        |          |             |       |            |
|                                                                                                    |             |             |             |                |               | Rechnung               | .9 per                                |                                        |                        |                                                                       |         |                      |                          |          |          |             |            |        |          |             |       |            |
|                                                                                                    |             |             |             |                |               |                        |                                       |                                        |                        |                                                                       |         |                      |                          |          |          |             |            |        |          |             |       |            |
|                                                                                                    |             |             |             |                |               |                        |                                       |                                        | 13                     |                                                                       |         |                      |                          |          |          |             |            |        |          |             |       |            |
|                                                                                                    |             |             |             |                |               | 10                     |                                       |                                        |                        |                                                                       |         |                      |                          |          |          |             |            |        |          |             |       |            |
|                                                                                                    |             |             |             |                |               |                        |                                       |                                        | 2.1                    |                                                                       |         |                      |                          |          |          |             |            |        |          |             |       |            |
|                                                                                                    |             |             |             |                | -             |                        |                                       |                                        |                        |                                                                       |         |                      |                          |          |          |             |            |        |          |             |       |            |
|                                                                                                    |             |             |             |                |               |                        |                                       |                                        |                        |                                                                       |         |                      |                          |          |          |             |            |        |          |             |       |            |
|                                                                                                    |             |             |             |                |               |                        |                                       |                                        |                        |                                                                       |         |                      |                          |          |          |             |            |        |          |             |       |            |
|                                                                                                    |             |             |             |                |               |                        |                                       |                                        |                        | _                                                                     |         |                      |                          |          |          |             |            |        |          |             |       |            |
|                                                                                                    |             |             |             |                |               |                        |                                       |                                        |                        |                                                                       |         |                      |                          |          |          |             |            |        |          |             |       |            |
|                                                                                                    |             |             |             |                |               |                        |                                       |                                        |                        |                                                                       |         |                      |                          |          |          |             |            |        |          |             |       |            |
|                                                                                                    |             | Rechnung    | 7 - Kopie.p | bdf            |               |                        |                                       |                                        |                        |                                                                       |         |                      |                          |          |          |             |            |        |          |             |       |            |
|                                                                                                    |             |             |             | Bechrung       | 7 - Kopie odł |                        |                                       |                                        |                        |                                                                       |         |                      |                          |          |          |             |            |        |          |             |       |            |
|                                                                                                    |             |             |             |                |               |                        |                                       |                                        |                        |                                                                       |         |                      |                          |          |          |             |            |        |          |             |       |            |
|                                                                                                    |             | Beschreit   | bung        | Betrog         |               | Prozent                | Gesantbetrag                          | Tier                                   | Rechnungsempfänger     |                                                                       |         |                      |                          |          |          |             |            |        |          |             |       |            |
|                                                                                                    |             | Suchergeb   | nisse r     | sicht gefunden | 9             | etunden                | gefunden                              | getunden                               | gefunden               |                                                                       |         |                      |                          |          |          |             |            |        |          |             |       |            |
|                                                                                                    |             |             |             |                | Fact          | rung_1.pdf             |                                       |                                        |                        |                                                                       |         |                      |                          |          |          |             |            |        |          |             |       |            |
|                                                                                                    |             |             |             |                | Rect          | rung_2pdf              |                                       |                                        |                        |                                                                       |         |                      |                          |          |          |             |            |        |          |             |       |            |
|                                                                                                    |             |             |             |                | Reci          | weng_3pdf<br>weng_4pdf | adama 7 Karran                        | I Decharge 7 Karry 8                   | Basher on 7. Kosk of M |                                                                       |         |                      |                          |          |          |             |            |        |          |             |       |            |
|                                                                                                    |             | Datei-Ergel | misse       |                | Rect          | mung_Spdf              | Rechnung_7-Kopea.pd<br>Rechnung_7.pdf | Rechnung_7-Kopie pdf<br>Rechnung_7.pdf | Rechnung_7.pdf         |                                                                       |         |                      |                          |          |          |             |            |        |          |             |       |            |
|                                                                                                    |             |             |             |                |               |                        |                                       |                                        |                        |                                                                       |         |                      |                          |          |          |             |            |        |          |             |       |            |
|                                                                                                    |             |             |             |                | Rechnut       | g_7-Kopie.pdf          |                                       |                                        |                        |                                                                       |         | -                    |                          |          |          |             | -          |        |          |             | -     |            |

Abbildung 13: PDF Auswahl

Indem Sie die Auswahl bestätigen fürhrt DataHunter ein  ${\it Rematch}$  durch und die Ergebnisse werden Ihnen entsprechend aufbereitet.

#### 1.7 Projekt speichern

Speichern Sie Ihren Arbeitsstand über *Projekt speichern*. Die Dateien können durch *Doppelklick* oder über die Anwendung wieder geöffnet werden. Teilen Sie die Dateien, um eine Teamzusammenarbeit zu ermöglichen.

| Detahunter                                          |                        |            |             |                                                |                                                           |                          |                |     |         |                     |       |             |             |               |                 | -            | 0         |
|-----------------------------------------------------|------------------------|------------|-------------|------------------------------------------------|-----------------------------------------------------------|--------------------------|----------------|-----|---------|---------------------|-------|-------------|-------------|---------------|-----------------|--------------|-----------|
| Projekt - untiteld hunter Exportieren Einstellungen | 1                      |            |             |                                                |                                                           |                          |                |     |         |                     |       |             |             |               |                 |              |           |
| Neues Projekt                                       |                        |            |             |                                                |                                                           |                          |                |     |         |                     |       |             |             |               |                 |              |           |
| Projekt öffnen er 🕻                                 | Genehmigt              |            |             |                                                |                                                           |                          |                | - 1 | •       |                     | - 🔇 🔊 | 1 /1        | 0           | Ale           | Seiten          | Alle Sucherg | ebnisse 🛩 |
| Projekt speichern                                   |                        |            |             |                                                |                                                           |                          |                |     |         |                     |       |             |             |               |                 |              |           |
| CALIF. THE MELTING                                  | _FStatus_              | Konto      | Beleg Nr.   | Betrag Pro                                     | cent Gesam                                                | tbetrag Datum            | lier           |     |         |                     |       |             |             |               |                 |              |           |
| Dokumente hinzufügen/ändem                          | 0 Pending<br>1 Pending | 2009001666 | 101 1 102 2 | 122 19<br>250 19                               | 145.18<br>297.5                                           | 11.05.2024<br>12.05.2024 | Hund<br>Katze  |     |         |                     |       |             | Tiera       | ztpraxis N    | lustermann      |              |           |
| Rechnung_1.pdf                                      | 2 Pending              | 2009001666 | 103 9       | 98 19                                          | 116.62                                                    | 13.05.2024               | Kaninchen      |     |         |                     |       |             |             | r Partner für | hre Kleintierel |              |           |
| Automa 19.11                                        | A Deadars              | 2009001669 | 105 4       | 450 10                                         | 575.5                                                     | 13.05.3034               | Herester       |     |         |                     |       |             |             |               |                 |              |           |
| reechnung_ro.por                                    | 5 Pending              | 2009001668 | 105 3       | 263 19                                         | 312.97                                                    | 17.05.2024               | Vegel          |     |         |                     |       |             |             |               |                 |              |           |
| Rechnung_2.pdf                                      | 6 Rending              | 2009001669 | 107 1       | 1111 19                                        | 1322.00                                                   | 14 05 2024               | Diard          |     |         |                     |       |             |             |               |                 |              |           |
| Rechnung 3 pdf                                      | 7 Rending              | 2009001669 | 102 4       | 407 10                                         | 579.53                                                    | 16.05.2024               | Enettohan      | Re  | lechn   | nung                |       |             |             |               |                 |              |           |
|                                                     | 8 Pending              | 2009001667 | 109 5       | 500 8                                          | 1000.0                                                    | 15.05.2024               | Schildkröte    |     |         |                     |       |             |             |               |                 |              |           |
|                                                     |                        |            |             |                                                |                                                           |                          |                | Ret | lechnur | ng Nr.: 2024-08-10  |       | Kunden-P    | k:: 101     |               |                 |              |           |
| Header-Zeile: 1                                     |                        |            |             |                                                |                                                           |                          |                | Def | eture:  | 11.05.2024          |       |             |             |               |                 |              |           |
| Header-Zeile eingeber:                              |                        |            |             |                                                |                                                           |                          |                |     |         |                     |       |             |             |               |                 |              |           |
| Danita das Datainames (Dational)                    |                        |            |             |                                                |                                                           |                          |                |     | lor MD  | iter .              |       |             |             |               |                 |              |           |
| opare dei Datellamen (Optional)                     |                        |            |             |                                                |                                                           |                          |                | Ma  | usters! | italie 1. 12345 Ber |       |             |             |               |                 |              |           |
| Ĕ                                                   |                        |            |             |                                                |                                                           |                          |                |     |         |                     |       |             |             |               |                 |              |           |
| Suchwerte                                           |                        |            |             |                                                |                                                           |                          |                | Por | 06 L    | eistung             |       | NvSL        | Einzelpreis | Anzahi        | Gesantpreis     |              |           |
|                                                     |                        |            |             |                                                |                                                           |                          |                | 1   | в       | Internation of Hand |       | <b>19</b> % | 122.00 EUR  | 1             | 122.00 EUR      |              |           |
| Betrag                                              |                        |            |             |                                                |                                                           |                          |                |     | -       |                     |       |             | _           | -             |                 |              |           |
| Propert                                             |                        |            |             |                                                |                                                           |                          |                |     |         |                     |       |             |             | Netobetra     | C REEDO EUR     |              |           |
|                                                     |                        |            |             |                                                |                                                           |                          |                |     |         |                     |       |             |             | vi 🕫 % Mari   | -               |              |           |
| Gesamberag                                          |                        |            |             |                                                |                                                           |                          |                |     |         |                     |       |             |             |               |                 |              |           |
| Ter 🕑 🙆                                             |                        |            |             |                                                | _                                                         |                          |                |     |         |                     |       |             | 0153        | inmen ag.     | EUK             |              |           |
| Rechnungsempfänger 🔽 📀                              |                        |            |             |                                                |                                                           |                          |                |     |         |                     |       |             |             |               |                 |              |           |
|                                                     | Rechnung               | 1.pdf      |             |                                                |                                                           |                          |                |     |         |                     |       |             |             |               |                 |              |           |
|                                                     | reconnung.             |            |             |                                                |                                                           |                          |                |     |         |                     |       |             |             |               |                 |              |           |
|                                                     |                        |            |             |                                                |                                                           |                          |                |     |         |                     |       |             |             |               |                 |              |           |
|                                                     |                        |            |             |                                                |                                                           |                          |                |     |         |                     |       |             |             |               |                 |              |           |
|                                                     | Beschreib              | ung        | Betrag      | Pro                                            | zent                                                      | Gesamtbetrag             | Tier           |     |         |                     |       |             |             |               |                 |              |           |
|                                                     | Suchergeb              | nisse g    | efunden     | gefi                                           | nden                                                      | gefunden                 | gefunden       |     |         |                     |       |             |             |               |                 |              |           |
|                                                     | Datei-Ergeb            | nisse Rech | hrung_1.pdf | Rechnu<br>Rechnu<br>Rechnu<br>Rechnu<br>Rechnu | ng_1.pdf<br>ng_10.pdf<br>ng_3.pdf<br>ng_4.pdf<br>ng_5.pdf | Rechnung_1.pdf           | Rechnung_1.pdf |     |         |                     |       |             |             |               |                 |              |           |
| O Match                                             |                        |            |             | Rechnung                                       | 7 - Kopie.pdf                                             |                          |                |     |         |                     |       |             |             |               |                 |              |           |
|                                                     | _                      |            |             |                                                |                                                           |                          |                |     | -       |                     |       |             |             |               |                 |              |           |

Abbildung 14: Projekt speichern

#### 1.8 Ergebnisse bearbeiten

Sie haben die Möglichkeit in DataHunter die Ergebnisse (Treffer) zu bearbeiten. Auf der rechten Seite bereitet DataHunter farblich markierten Ergebnisse im relevanten PDF auf. Sie können die gesetzten Referenzen können manuell durch den Anwender bearbeitet werden. Des Weiteren haben Sie die Möglichkeit Referenzen manuell zu ergänzen.

| narztulox<br>te hinzufügervändern<br>Lit polt | F. Status, Betra<br>0 Pending 122 |                  |                                                                                         |                             |               |                    |   |                         |      | _           |             |                             |                                             |
|-----------------------------------------------|-----------------------------------|------------------|-----------------------------------------------------------------------------------------|-----------------------------|---------------|--------------------|---|-------------------------|------|-------------|-------------|-----------------------------|---------------------------------------------|
| te hinzufügervändern                          | 0 Pending 122                     | Precent Gearribe | freg Tier                                                                               | Rechnungsempling            | er "Komments  | r.,                |   |                         |      |             |             |                             |                                             |
| .1pdf                                         |                                   | 19 145.15        | Hand                                                                                    | Her Müller                  | None          |                    |   |                         |      |             |             |                             |                                             |
| L1pdf                                         | 1 Pending 250                     | 19 297.5         | Katze                                                                                   | From Schweidt<br>Mars Mains | None          |                    |   |                         |      |             | Tiera       | ztoravie N                  | lustermann                                  |
|                                               | 3 Pending 300                     | 19 157.0         | Merschweinchen                                                                          | Frau Deckar                 | Ncea          |                    |   |                         |      |             | i lei ai    | zipiaxis n                  | ustermann                                   |
| 10.pdf                                        | 4 Pending 450                     | 19 535.5         | Harester                                                                                | Her Keiser                  | Note          |                    |   |                         |      |             | P           | r Partner für               | Ihre Kleintierel                            |
| 2.pdf                                         | 5 Pending 265                     | 79 312.57        | Yogel                                                                                   | Freu Wagner                 | Neee          |                    |   |                         |      |             |             |                             |                                             |
| kodf                                          | 7 Pending 487                     | 19 579.53        | Frettuben                                                                               | Frou Weber                  | Neee          |                    |   |                         |      |             |             |                             |                                             |
|                                               | 8 Pending 500                     | 8 1000.0         | Schildkotte                                                                             | Prau Markzhjik              | None          | _                  |   |                         |      |             |             |                             |                                             |
| e 1                                           |                                   |                  |                                                                                         |                             |               |                    | B | echnung                 |      |             |             |                             |                                             |
| ele eingeber:                                 |                                   |                  |                                                                                         |                             |               |                    |   |                         |      |             |             |                             |                                             |
| Antoine (Defined)                             |                                   |                  |                                                                                         |                             |               |                    |   |                         |      |             |             |                             |                                             |
|                                               |                                   |                  |                                                                                         |                             |               |                    | R | schnung Nr.: 2024-08-10 |      | Kunden-N    | r.: 105     |                             |                                             |
|                                               |                                   |                  |                                                                                         |                             |               |                    |   |                         |      |             |             |                             |                                             |
|                                               |                                   |                  |                                                                                         |                             |               |                    | D | atum: 12.05.2024        |      |             |             |                             |                                             |
|                                               |                                   |                  |                                                                                         |                             |               |                    |   |                         |      |             |             |                             |                                             |
|                                               |                                   |                  |                                                                                         |                             |               |                    | н | arr Fischer             |      |             |             |                             |                                             |
| nteetaa                                       |                                   |                  |                                                                                         |                             |               |                    |   |                         |      |             |             |                             |                                             |
|                                               |                                   |                  |                                                                                         |                             |               |                    | в | annoiseade 5, 70173 St  | nyar |             |             |                             |                                             |
| ungsemplinger 💌 📀                             |                                   |                  |                                                                                         |                             |               |                    |   |                         |      |             |             |                             |                                             |
|                                               |                                   |                  |                                                                                         |                             |               |                    | P | os Leistung             |      | MwSt.       | Einzelpreis | Anzahl                      | Gesamtpro                                   |
|                                               |                                   |                  |                                                                                         |                             |               |                    | 1 | Behandlung Hamster      | l.   | <b>19</b> % | 450.00 EUR  | 1                           | 450.00 EUI                                  |
|                                               | Berbaung 5 nd                     |                  | _                                                                                       | _                           |               |                    |   |                         |      |             | 22<br>Gesa  | Nettobetrag<br>gl. 19 % Mwd | 9: 15000 EUR<br>51: 85.50 EUR<br>535.50 EUR |
|                                               | Weinung_3.pu                      |                  |                                                                                         |                             |               |                    |   |                         |      |             |             |                             |                                             |
|                                               | Deschreibung                      | Detrog           | Prozent                                                                                 | Generativetrag              | Tier          | Rechnungsempfänger |   |                         |      |             |             |                             |                                             |
|                                               | Suchergebresse                    | gefunden         | gefunden                                                                                | gefunden                    | gefunden      | nicht gefunden     |   |                         |      |             |             |                             |                                             |
|                                               | Datei-Esgebnisse                  | Rechnung_Spdf    | Rechnung_10,df<br>Rechnung_10,pdf<br>Rechnung_2,pdf<br>Rechnung_2,pdf<br>Rechnung_4,pdf | Rechnung_Spdf               | Rechnung_5pdf |                    |   |                         |      |             |             |                             |                                             |

Abbildung 15: Ergebnisse bearbeiten

Möchten Sie einen Treffer löschen, können Sie den Wert im markierten PDF auswählen und auf den Mülleimer-Button klicken. Alternativ können Sie das Referenzen Fenster über den Referenz-Button (oben rechts- in Abbilung 15 markiert) klicken oder auf der Tastaur die Taste R drücken. Es werden Ihnen alle Referenzen angezeigt. Sie können die einzelnen Referenzen im Referenzen Fenster anklicken und bearbeiten.

|                                                 | Contrast, Contrast, Contra |                                                                                                    |                                                                                                  |                                                                                                    |                | - C C             |                                                 |         |             | e seten                                               | <ul> <li>Alle Sucriei</li> </ul>              |
|-------------------------------------------------|----------------------------------------------------------------------------------------------------|----------------------------------------------------------------------------------------------------|--------------------------------------------------------------------------------------------------|----------------------------------------------------------------------------------------------------|----------------|-------------------|-------------------------------------------------|---------|-------------|-------------------------------------------------------|-----------------------------------------------|
| ti dax<br>hrusrligervänden<br>pat<br>pat<br>vvM | #         Shites,         Betreging           0         Pending         122           1         Pending         230           2         Pending         300           4         Pending         300           5         Pending         253           6         Pending         253           6         Pending         251           7         Pending         253           8         Pending         500                                                                                                    | Procent         Gesan           19         145.38           19         287.5           19         116.42           19         337.6           19         355.5           19         312.87           19         312.87           19         312.87           19         312.87           19         312.83           19         312.83           19         310.0 | thetag Tie<br>Hand<br>Earlichen<br>Merschweinchen<br>Honoten<br>Bekernen<br>Suche<br>Referenzen: | Rechnungsern<br>Herr Maller<br>Frau Schwidt<br>Herr Meier<br>Frau Becker<br>Herr Kosy<br>rgebnisse für: | Alle Suchspalt | ×                 |                                                 |         | Tierai      | rztpraxis M<br>rr Partner für I                       | <b>ustermann</b><br>hre Kleinšerel            |
| c 1<br>Ile eingeberc                            |                                                                                                    |                                                                                                    |                                                                                                  |                                                                                                    |                |                   | Rechnung                                        |         |             |                                                       |                                               |
|                                                 |                                                                                                    |                                                                                                    | Seite 1:<br>Gefunder: 450 is                                                                     | s Suchspatte: Barrag                                                                                    |                |                   | Rechnung Nr.: 2024-08-105<br>Datum: 12.06.2024  | Kunden- | Nr.: 105    |                                                       |                                               |
|                                                 |                                                                                                    |                                                                                                    | Gefunder: 450 au<br>Gefunder: 450 au<br>Gefunder: 19 aus<br>Gefunder: 19 aus                     | s Suchspalte: Berrag<br>s Suchspalte: Berrag<br>Suchspalte: Prozent<br>Suchspalte: Prozent              |                |                   | Herr Fischer<br>Behnhofstraße 5, 70173 Stutgart |         |             |                                                       |                                               |
|                                                 |                                                                                                    |                                                                                                    | Gelunder: 535.5                                                                                  | aus Sachspalte: Gesam                                                                                   | tbetrag        |                   | Pos Leistung                                    | MwSt.   | Einzelpreis | Anzahi                                                | Gesamtpreis                                   |
|                                                 |                                                                                                    |                                                                                                    | Gelunder: 535.5 :<br>Gelunder: Harret                                                            | sus Sachspalte: Gesam                                                                                   | ibeirag        |                   | 1 Behandlung Hamster                            | 19%     | 450.00 EUR  | 1                                                     | 450.00 EUR                                    |
|                                                 |                                                                                                    |                                                                                                    |                                                                                                  | Spatch                                                                                                  | n              |                   |                                                 |         | 22<br>Gesai | Nettobetrag<br>19. <mark>19</mark> % MwS<br>mtbetrag: | : 450.00 EUR<br>(t.: 85.50 EUR<br>(335.50 EUR |
|                                                 | Rechnung_5.pdf                                                                                                    |                                                                                                    |                                                                                                  |                                                                                                    |                |                   |                                                 |         |             |                                                       |                                               |
|                                                 | Berteihen                                                                                                    | Retro                                                                                                    | Government                                                                                       | 0.44 avrituation                                                                                        | Ter            | Bacho possentinos |                                                 |         |             |                                                       |                                               |
|                                                 | Suchergebnisse                                                                                                    | gefunden                                                                                                    | getunden                                                                                         | gefunden                                                                                                | getunden       | nicht gefunden    |                                                 |         |             |                                                       |                                               |
|                                                 |                                                                                                    |                                                                                                    | Rechnung, 1 pdf<br>Rechnung, 10 pdf                                                              |                                                                                                    |                |                   |                                                 |         |             |                                                       |                                               |

Abbildung 16: Referenzen

Falls Sie Referenzen hinzufügen möchten haben Sie die Möglichkeit, über das Referenzen Fenster den + Button zu wählen oder alternativ den Button für das Rahmenwerkzeug. Wähken Sie beispielsweise das Rahmenwerkzeug an, wählen Sie mit der Maus den Wert an, welchen Sie hinzufügen wollen und definieren Sie die Spalte, welcher Sie den Wert zuordnen wollen.

| DataHunter<br>C Torect date<br>recent hear (free stadem<br>rung, Lpdf<br>rung, Lpdf<br>rung, Sadf<br>rung, Sadf<br>rung, Sadf<br>rung, Sadf                                                                                                    | Occelentiti         O         Ferring           0         Parading         223           1         Parading         223           2         Parading         203           3         Parading         203           4         Parading         203           5         Parading         203           6         Parading         201           7         Parading         201           7         Parading         401           7         Parading         202 | Prezent         Gesarrells           19         345.18           19         207.5           19         116.62           19         237.0           19         515.5           19         312.97 | etseg Tier<br>Hand<br>Katze<br>Kaninchen<br>Meanchweincher                                                           | Fechnungsemp<br>Hen Müßer<br>Frau Schwick<br>Hen Meier                                                                                       | linger Komments<br>None<br>None     | <b>•</b>           |                                                                               | 301                                                                | )n 💽     |            | e Solten                              | Ale butegebrisse                        |
|----------------------------------------------------------------------------------------------------|----------------------------------------------------------------------------------------------------|----------------------------------------------------------------------------------------------------|----------------------------------------------------------------------------------------------------|----------------------------------------------------------------------------------------------------|-------------------------------------|--------------------|-------------------------------------------------------------------------------|--------------------------------------------------------------------|----------|------------|---------------------------------------|-----------------------------------------|
| et Texant das<br>unente hitus Kiger (Jadem<br>mung, Lippt<br>mung, Ziptf<br>mung, Ziptf<br>mung, Ziptf<br>mung, Ziptf<br>mung, Xintf                                                                                                    | #         States         Betrog           0         Pending         122           1         Pending         203           2         Pending         203           3         Pending         203           4         Pending         203           5         Pending         203           6         Pending         111           7         Pending         1111           7         Pending         203                                                        | Prezent Gesamb<br>19 145.18<br>19 207.5<br>19 116.62<br>19 337.0<br>19 335.5<br>19 312.97                                                                                                    | etiog Tier<br>Hand<br>Katze<br>Kaninchen<br>Meenschweinchen                                                          | Fechnungserrip<br>Heir Müller<br>Frau Schwidt<br>Heir Meier                                                                                  | förger "Kanvreit)<br>Norie<br>Norie | M.                 |                                                                               |                                                                    |          |            |                                       |                                         |
| under-Zeile eingeber:<br>Re der Dateinamen (Optional)                                                                                                    |                                                                                                    | 10 132220<br>19 579.53<br>8 1000.0                                                                                                    | Referenzen:                                                                                                    | nuutedar<br>Heistoor                                                                                                    | Nore<br>Nore<br>Nore                | - ×                | Rechnung                                                                      |                                                                    |          | Tiera      | r <b>ztpraxis M</b><br>Ir Partner für | ustermann<br>hre Kielntiere!            |
| Narda<br>Narda<br>Narda<br>Nardhalf (2)<br>Nardhalf (2) |                                                                                                    |                                                                                                    | Seite 1:<br>Gebanden: 450 au<br>Gebanden: 450 au<br>Gebanden: 450 au<br>Gebanden: 10 aus<br>Gebanden: 10 aus         | a Suchapaite: Betrag<br>a Suchapaite: Betrag<br>a Suchapaite: Betrag<br>Suchapaite: Prozent<br>Suchapaite: Prozent<br>an Suchapaite: Prozent |                                     |                    | Rechnung Nr.: 202<br>Datum: 12.05 2024<br>Henr Flischer<br>Bahnhofstraße 5, 7 | -08-105<br>3173 Studgart                                           | Kunden-P | 4r.: 105   |                                       |                                         |
|                                                                                                    |                                                                                                    |                                                                                                    | Gefunden: 535.5 a<br>Gefunden: Harnsb                                                                                | us Sochspälte: Gesamt<br>ir aus Sochspälte: Tier                                                                                             | betrag                              | 0                  | Pos Leistung<br>1 Behandun                                                    | Referenz Micufiligen Neue Referenz hi Gefundener Text: Her Pischer | nzufügen | 450.00 EUR | Anzahl<br>1<br>Nettobetrag            | Gesamtpreis<br>450.00 EUR<br>450.00 EUR |
|                                                                                                    |                                                                                                    |                                                                                                    |                                                                                                    | Sperche                                                                                                    | n                                   |                    |                                                                               | Spalte zuordnen:<br>O Betrag<br>O Prozent                          |          | Gesa       | mtbetrag                              | 35.50 EUR                               |
|                                                                                                    | Rechnung_5.pdf                                                                                                    |                                                                                                    |                                                                                                    |                                                                                                    |                                     |                    |                                                                               | Gesambetrag     Ter     Rechnungsempflinger                        |          |            |                                       |                                         |
|                                                                                                    | Beschreibung                                                                                                    | Betrag                                                                                                    | Prozent                                                                                                    | Gesantbetrag                                                                                                    | Tier                                | Rechnungsempfänger |                                                                               |                                                                    |          |            |                                       |                                         |
|                                                                                                    | Date-Ergebnisse                                                                                                    | Bechnung.ä.pdf                                                                                                    | Setunden<br>Rechnung_1.pdf<br>Rechnung_2.pdf<br>Rechnung_3.pdf<br>Rechnung_4.pdf<br>Rechnung_5.pdf<br>Rechnung_6.pdf | Bechnung_5.pdf                                                                                                    | Rechnung.5.pdf                      | vacra gerunoen.    |                                                                               | Hittafügen                                                         |          | 1          | •                                     | _                                       |

Abbildung 17: Referenzen

Nachdem Sie den Button hinzufügen geklickt haben, markiert Hunter den Wert und ergänzt das Referenz Fenster entsprechend.

| DataHunter <        | Geretroigt 💌 🕽                 |                       |                                  |                              |                    | 🖸 😭                |           |                     |           |                | lle Seiten        | • Alle Suche    |
|---------------------|--------------------------------|-----------------------|----------------------------------|------------------------------|--------------------|--------------------|-----------|---------------------|-----------|----------------|-------------------|-----------------|
| rarat alaa          | . Status, Betrag               | Prozent Gecard        | ostag Tar                        | Rechnungsen                  | fanger Korement    | HR.                |           |                     |           |                |                   |                 |
| te hinzufügervändem | 0 Pending 122                  | 19 145.18             | Hand                             | Hey Maller                   | None               |                    |           |                     |           |                |                   |                 |
|                     | 2 Pending 90                   | 19 116.62             | Kaninchan                        | Harr Maier                   | None               |                    |           |                     |           | Tiera          | arztpraxis M      | ustermann       |
| -10.047             | 3 Pending 300<br>4 Pending 450 | 19 357.0<br>19 335.5  | Meesdweinde<br>Merster           | n Frau Becker<br>Herr Keiser | None               |                    |           |                     |           |                | Ihr Partner für I | hre Kleintiere! |
| 2.pdf               | 5 Pending 263                  | 19 212.97             | Faterenzen                       |                              |                    | - 0 ×              |           |                     |           |                |                   |                 |
| 1 edf               | 7 Pending 407<br>8 Pending 500 | 19 579.53<br>8 1000.0 | Suche                            | rgebnisse für:               | Alle Suchspall     | en                 |           |                     |           |                |                   |                 |
|                     |                                |                       | Referenzen:                      |                              |                    |                    |           |                     |           |                |                   |                 |
| elic 1              |                                |                       | () (R)                           |                              |                    |                    | Rechn     | ung                 |           |                |                   |                 |
| Determine Cataval   |                                |                       |                                  |                              |                    |                    |           |                     |           |                |                   |                 |
| Carraner(cpicia)    |                                |                       |                                  |                              |                    |                    | Bechnur   | ia Nr.: 2024-08-105 | KI KI     | inden-Nr.: 105 |                   |                 |
|                     |                                |                       | Seite 1:                         |                              |                    |                    |           |                     |           |                |                   |                 |
|                     |                                |                       | Gehinden: 450 a                  | is Suchspalte: Betrag        |                    |                    | Datum: 1  | 2.05.2024           |           |                |                   |                 |
|                     |                                |                       | Gehinden: 450 at                 | a Suchapate: Betrag          |                    |                    |           |                     |           |                |                   |                 |
|                     |                                |                       | Onlyndry 160 m                   | n Carbondta Datas            |                    |                    | Herr Fisc | ther                |           |                |                   |                 |
| rtbetrag 🗸 🧿        |                                |                       |                                  | a contract on the            |                    |                    | Detroited |                     |           |                |                   |                 |
|                     |                                |                       | Geturben: 19 #2                  | occespane Prozent            |                    |                    | Curring.  |                     | urfin (   |                |                   |                 |
| ungsemplänger 👻 📀   |                                |                       | Gefunden: 19 au                  | Suchspalte: Prozent          |                    |                    |           |                     |           |                |                   |                 |
|                     |                                |                       | Gefunden: 535.5                  | aus Suchspalte: Gesam        | botrag             |                    | Pos Le    | istung              | MwSt.     | Einzelpreis    | Anzahi            | Gesamtprei      |
|                     |                                |                       | Gefunden: 535.5                  | aus Suchspalte: Gesam        | botrag             |                    | 1 8       | handura Hamiler     | 10×       | AND OD EUD     | 1                 | 450 00 EUD      |
|                     |                                |                       | Gelunden: Hams                   | er aus Suchspalte: Tier      |                    |                    |           |                     | · · · · · |                |                   |                 |
|                     |                                |                       | Gefundes: Herr F                 | ischer aus Sachspalte: F     | lechnungsempfänger |                    |           |                     |           |                |                   |                 |
|                     |                                |                       | ·                                |                              |                    |                    |           |                     |           |                | Nettobetrag       | 1450.00 EUR     |
|                     |                                |                       |                                  |                              |                    |                    |           |                     |           | z              | 20. 19 % MwS      | a.: 85.50 EUR   |
|                     |                                |                       |                                  |                              |                    |                    |           |                     |           |                |                   |                 |
|                     |                                |                       |                                  |                              |                    |                    |           |                     |           | Gest           | imtoetrag:        | 35.50 EUR       |
|                     |                                |                       |                                  |                              |                    |                    |           |                     |           |                |                   |                 |
|                     |                                |                       |                                  | Speiche                      |                    |                    |           |                     |           |                |                   |                 |
|                     |                                |                       |                                  |                              | _                  |                    |           |                     |           |                |                   |                 |
|                     | ·                              |                       |                                  |                              |                    |                    |           |                     |           |                |                   |                 |
|                     |                                |                       |                                  |                              |                    |                    |           |                     |           |                |                   |                 |
|                     | Rechnung_5.pdf                 |                       |                                  |                              |                    |                    |           |                     |           |                |                   |                 |
|                     |                                |                       |                                  |                              |                    |                    |           |                     |           |                |                   |                 |
|                     | Beschreibung                   | Betrag                | Prozent                          | Gesambetrag                  | Tier               | Rechnungsempfänger |           |                     |           |                |                   |                 |
|                     | Suchergebrisse                 | gefunden              | gehanden                         | gefunden                     | gefunden           | nicht gefunden     |           |                     |           |                |                   |                 |
|                     |                                |                       | Rechnung_1.pdf<br>Rechnung_2.pdf |                              |                    |                    |           |                     |           |                |                   |                 |
|                     |                                |                       |                                  |                              |                    |                    |           |                     |           |                |                   |                 |
|                     | Datei-Eroebnisse               | Rechnung, Spdf        | Rechnung_4.pdf<br>Rechnung_5.pdf | Rechnung, Spdf               | Rechnung_5.pdf     |                    |           |                     |           |                |                   |                 |

Abbildung 18: Referenzen hinzufügen

Sie haben die Möglichkeit die Zuweisung eines Treffes zu ändern, OCR nochmals manuell anzusteuern oder einen Rematch (beispielsweise nachdem Sie OCR nochmals manuell durchgeführt haben). Klicken Sie dafür mit der Rechten Maustaste auf einen markierten Wert und es öffnet sich das Auswahlfenster.

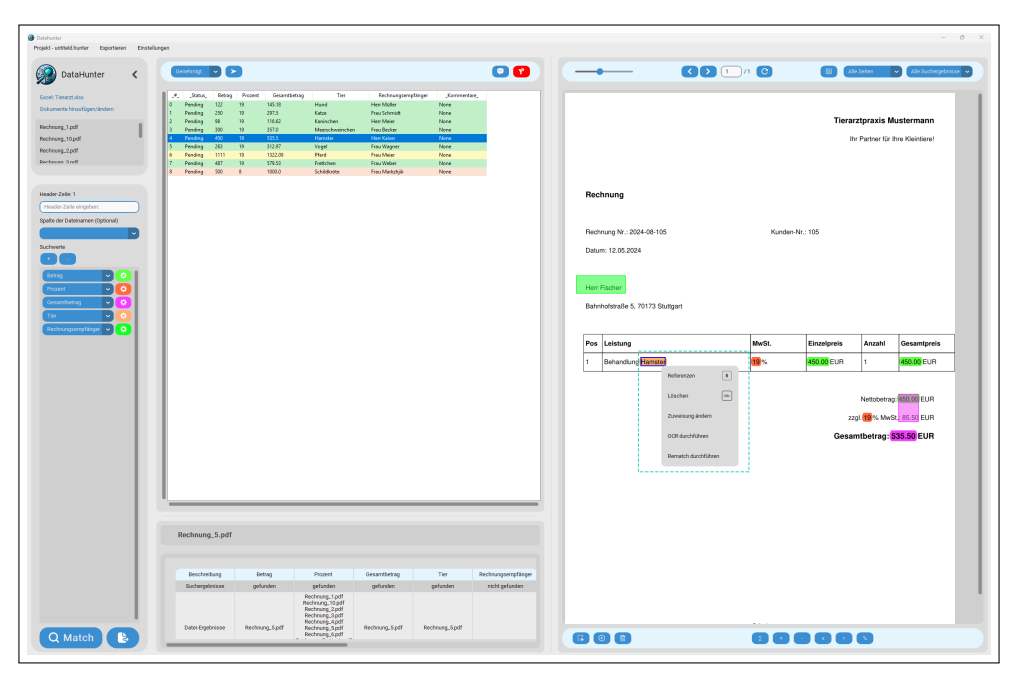

Abbildung 19: Auswahl Menü

#### 1.9 Kommentar & Status

Fügen Sie Kommentare hinzu ⊕ und ändern Sie den Status (Genehmigt ♪, Abgelehnt ♥, Abklärung ⑦). Kommentare werden in der Tabelle hinzugefügt, ergänzt um User Stempel und Datum.

| DataHunter                | Kommentare          |                |                                                                       |                | ×              |              |                              |             |                    | Seiten 🗸        |
|---------------------------|---------------------|----------------|-----------------------------------------------------------------------|----------------|----------------|--------------|------------------------------|-------------|--------------------|-----------------|
| DataHunter                | No Benutzer Datu    |                | Kommenter                                                             |                |                |              |                              |             |                    |                 |
| el: Tierarzt.xisx         | 0 everna 16.01.2025 | Beispiel       |                                                                       |                | ,Xo            | mmentare     |                              |             |                    |                 |
| umente hinzufügen/ändern  |                     |                |                                                                       |                | everna(16.01.2 | 025(Beinpiel |                              |             | Tierarztoraxis M   | ustermann       |
|                           |                     |                |                                                                       |                | None           |              |                              |             | In Partner für I   | hre Kleintierel |
| nung_1.pdf                |                     |                |                                                                       |                | None           |              |                              |             |                    |                 |
| ung_10.pdf                |                     |                |                                                                       |                | None           |              |                              |             |                    |                 |
| ung_2.par                 |                     |                |                                                                       |                | None           |              | Rechnung                     |             |                    |                 |
| ins sheet                 |                     |                |                                                                       |                | None           |              |                              |             |                    |                 |
|                           |                     |                |                                                                       |                |                |              | Rechnung Nr.: 2024-08-101    | Kunden-N    | r.: 101            |                 |
| er-Zeile: 1               |                     |                |                                                                       |                |                |              | Datum: 11.05.2024            |             |                    |                 |
| der-Zelle eingeben:       |                     |                |                                                                       |                |                |              |                              |             |                    |                 |
| der Dateinamen (Ontional) |                     |                |                                                                       |                |                |              | Herr Müller                  |             |                    |                 |
|                           |                     |                |                                                                       |                |                |              | Mustarstraße 1, 12345 Berlin |             |                    |                 |
|                           |                     |                |                                                                       |                |                |              |                              |             |                    |                 |
| verte                     |                     |                |                                                                       |                |                |              | Pos Leistung                 | NvSL        | Einzelpreis Anzahl | Gesamtprais     |
|                           |                     |                |                                                                       |                |                |              | 1 Behandlung Hund            | <b>19</b> % | 122.00 EUR 1       | 122.00 EUR      |
| trag 🔽 📀 🚺                |                     |                |                                                                       |                |                |              |                              |             |                    |                 |
| szent 🔽 🙆 🕴               |                     |                |                                                                       |                | in l           |              |                              |             | Netlabetre         | E NZZIOO EUR    |
| samtbetrag                | Beispiel            |                |                                                                       |                |                |              |                              |             | zzgi. 69 % Mwd     | R. 23.16 EUR    |
|                           |                     | _              |                                                                       |                |                |              |                              |             | Gesamtbetrag:      | 45.18 EUR       |
|                           |                     |                |                                                                       |                |                |              |                              |             |                    |                 |
| nnungsemptenger 🗸 🗘       |                     |                |                                                                       |                |                |              |                              |             |                    |                 |
|                           | Rechnung_1.pdf      |                |                                                                       |                |                |              |                              |             |                    |                 |
|                           |                     |                |                                                                       |                |                |              |                              |             |                    |                 |
|                           |                     |                |                                                                       |                |                |              |                              |             |                    |                 |
|                           | Beschreibung        | Betrag         | Prozent                                                               | Gesamtbetrag   | Tier           | Rechnungsen  |                              |             |                    |                 |
|                           | Suchergebnisse      | gefunden       | gefunden                                                              | gefunden       | gefunden       | gefunde      |                              |             |                    |                 |
|                           |                     |                | Rechnung 1.pdf                                                        |                |                |              |                              |             |                    |                 |
|                           | Datel-Froetnisse    | Rechnung 1.pdf | Rechnung_10.pdf<br>Rechnung_3.pdf<br>Rechnung_4.pdf<br>Rechnung_5.pdf | Rechnung 1.pdf | Rechnung 1.pdf | Rechnung     |                              |             |                    |                 |

Abbildung 20: Kommentare

Der Status (Genehmigt  $\mathcal{O}$ , Abgelehnt  $\mathbb{Q}$ , Abklärung  $\widehat{\mathcal{O}}$ ) kann wie folgt geändert werden. Klicken Sie auf die entsprechende Zeile und wählen Sie über das Drop-Down Menü den gewünschten Status aus. Alternativ können Sie den Status via Tastatur ändern. *Enter-Taste* setzt dabei den Status auf (Genehmigt  $\mathcal{O}$ ), *Backspace-Taste* auf (Abgelehnt  $\mathbb{Q}$ ). Der Status wird in der Tabelle entsprechend angepasst und um User Kürzel und Datum ergänzt (siehe Abbildung 16).

| nieunane oproven chaelagen            |                 |                 |                 |                        |                      |             |                              |        |             |                       |              |
|---------------------------------------|-----------------|-----------------|-----------------|------------------------|----------------------|-------------|------------------------------|--------|-------------|-----------------------|--------------|
| DataHunter <                          | Genehmigt 🔽     | D               |                 |                        |                      | •           |                              |        | 0           | Allet                 | Jeiten -     |
|                                       | Genehmigt       |                 |                 |                        |                      |             |                              |        |             |                       |              |
| ierarzt.xisx                          | Abgelehnt       | itus_ B         | strag Prozent ( | iesamtbetrag           | Tier Rechnung        | empfänger   |                              |        |             |                       |              |
| ente hinzufügen/ändern                | Abklärung       | 16.01.2025 122  | 19 145          | 18 Hund                | Herr Müller          | eva:        |                              |        | Tiera       | rztoraxis Mu          | astermann    |
|                                       | Pending         |                 | 19 207          | 5 Natze<br>62 Kanincha | n Herr Meier         | Non         |                              |        |             |                       | an Mainfand  |
| 9_1.pdf                               | Pending         | 300             | 19 357          | 0 Meerschu             | veinchen Frau Becker | Non         |                              |        |             |                       | No Addresses |
| g_10.pdf 4                            | Pending         | 450             | 19 535          | 5 Hamster              | Herr Kaiser          | Non         |                              |        |             |                       |              |
| 2 mil 5                               | Pending         | 261             | 19 312          | 97 Vogel               | Frau Wagner          | Non         |                              |        |             |                       |              |
| 6                                     | Pending         | 111             | 1 19 132        | 2.09 Pferd             | Frau Meier           | Non         | Rechnung                     |        |             |                       |              |
| 5 3 ndf 7                             | Pending         | 433             | 19 579          | 53 Frettcher           | Frau Weber           | Non         |                              |        |             |                       |              |
| 8                                     | Pending         | 500             | 8 100           | 0.0 Schildkrö          | te Frau Markzhji     | Nor         |                              |        |             |                       |              |
|                                       |                 |                 |                 |                        |                      |             | Rechnung Nr.: 2024-08-101    | Kunden | -Nr.: 101   |                       |              |
| ele: 1                                |                 |                 |                 |                        |                      |             | Datum: 11.05.2024            |        |             |                       |              |
| Zelle eingeben:                       |                 |                 |                 |                        |                      |             |                              |        |             |                       |              |
|                                       |                 |                 |                 |                        |                      |             |                              |        |             |                       |              |
| r Dateinamen (Optional)               |                 |                 |                 |                        |                      |             |                              |        |             |                       |              |
|                                       |                 |                 |                 |                        |                      |             | Musterstraße 1, 12345 Berlin |        |             |                       |              |
|                                       |                 |                 |                 |                        |                      |             |                              |        |             |                       |              |
| <u> </u>                              |                 |                 |                 |                        |                      |             | Pos Leistung                 | MwSt.  | Einzelpreis | Argahi                | Gesamtpreis  |
|                                       |                 |                 |                 |                        |                      |             |                              |        | mmoun       |                       |              |
|                                       |                 |                 |                 |                        |                      |             | , conserved the              |        |             |                       |              |
|                                       |                 |                 |                 |                        |                      |             |                              |        |             |                       |              |
| 4 🗸 🔽 🚺                               |                 |                 |                 |                        |                      |             |                              |        |             | Nettobetrag           | 12200 EUR    |
| ethatran D (A)                        |                 |                 |                 |                        |                      |             |                              |        |             | 2gl. <b>19</b> % MwSR | 23.18 EUR    |
|                                       |                 |                 |                 |                        |                      |             |                              |        |             |                       |              |
| · · · · · · · · · · · · · · · · · · · |                 |                 |                 |                        |                      |             |                              |        | 0054        | intoonay. •           | EUK          |
| nasemplinger 🖌 🙆                      |                 |                 |                 |                        |                      |             |                              |        |             |                       |              |
|                                       |                 |                 |                 |                        |                      |             |                              |        |             |                       |              |
|                                       | Rechnung_1.pd   | if              |                 |                        |                      |             |                              |        |             |                       |              |
|                                       |                 |                 |                 |                        |                      |             |                              |        |             |                       |              |
|                                       |                 |                 |                 |                        |                      |             |                              |        |             |                       |              |
|                                       |                 |                 |                 |                        |                      |             |                              |        |             |                       |              |
|                                       | Beschreibung    | Betrag          | Prozent         | Gesamtbetrag           | Tier                 | Rechnungsen |                              |        |             |                       |              |
|                                       | Suchernehnisse  | gefunden        | pefunden        | gefunden               | oefunden             | oefunde     |                              |        |             |                       |              |
|                                       |                 |                 | Rectauro 1 od   |                        |                      |             |                              |        |             |                       |              |
|                                       |                 |                 | Rechnung_10.pd  | f -                    |                      |             |                              |        |             |                       |              |
|                                       |                 |                 | Rechnung_3.pd   |                        |                      |             |                              |        |             |                       |              |
|                                       | DataLEmatorissa | Bachrung 1 ndf  | Rechnung_5.pd   | Rechnung 1 odf         | Rechrups 1 off       | Rechnung    |                              |        |             |                       |              |
|                                       | out. Oyeunsee   | interning_riphi | Rechnung_6.pd   | - W                    | interning_r.par      |             |                              |        | _           | _                     |              |
|                                       |                 |                 |                 |                        |                      |             |                              |        |             |                       |              |

Abbildung 21: Status

Eine Mehrfachauswahl von Zeilen ist ebenfalls möglich. Halten Sie dafür die Shift Taste gedrückt und wählen Sie die relevanten Zeilen aus, um den Status zu ändern.

| DataHunter <            | Genefmigt 🗸                                                                                                    | >          |                                                                       |             |              |             | G                          | D 1 /1 | C III Alle Seiten            |          |
|-------------------------|----------------------------------------------------------------------------------------------------|------------|-----------------------------------------------------------------------|-------------|--------------|-------------|----------------------------|--------|------------------------------|----------|
|                         |                                                                                                    |            |                                                                       |             |              |             |                            |        |                              |          |
| ierarzt.xisx            | A 44                                                                                                    | atun_ D    | ionag processe Gala                                                   | moerag ine  | Mechnung     | tempranger  |                            |        |                              |          |
| ente hinzufügen/ändern  | 0 Generating - evene                                                                                                    | 16.01.2023 | 19 143.10                                                             | Katra       | Fran Schmidt | Nee         |                            |        | Tierarztpraxis Musterman     |          |
|                         | 2 Pending                                                                                                    |            |                                                                       |             |              | Nor         |                            |        | Ity Partner für Ihm Kleintie |          |
| g_1.pdf                 | 3 Pending                                                                                                    |            |                                                                       |             |              | Not         |                            |        |                              |          |
| g_10.pdf                | 4 Pending                                                                                                    | 450        | 1 19 535.5                                                            | Hamster     | Herr Kaiser  | Non         |                            |        |                              |          |
| a 2.odf                 | 5 Pending                                                                                                    | 263        | 19 312.97                                                             | Vogel       | Frau Wagner  | Non         |                            |        |                              |          |
| a David                 | 6 Pending                                                                                                    | 111        | 1 19 1322.09                                                          | Pferd       | Frau Meier   | Non         | Rechnung                   |        |                              |          |
|                         | / Pending                                                                                                    | 431        | 19 579.53                                                             | Frettchen   | Fizu Weber   | Non         |                            |        |                              |          |
|                         | 8 Penang                                                                                                    | 30.        | 1 8 10000                                                             | Schildkrote | Hau Manghyi  | rien I      |                            |        |                              |          |
|                         |                                                                                                    |            |                                                                       |             |              |             | Rechnung Nr.: 2024-08-104  | Kandor | sNr:: 104                    |          |
| elle: 1                 |                                                                                                    |            |                                                                       |             |              |             | Datum: 11.05.2024          |        |                              |          |
| Zelle eingeber:         |                                                                                                    |            |                                                                       |             |              |             |                            |        |                              |          |
|                         |                                                                                                    |            |                                                                       |             |              |             | Englished and              |        |                              |          |
| r Dateinamen (Optional) |                                                                                                    |            |                                                                       |             |              |             |                            |        |                              |          |
|                         |                                                                                                    |            |                                                                       |             |              |             | Lindenstraße 4, 50667 Köln |        |                              |          |
|                         |                                                                                                    |            |                                                                       |             |              |             |                            |        |                              |          |
| -                       |                                                                                                    |            |                                                                       |             |              |             | Pas Leistung               | NvSt.  | Einzelpreis Avzahl Gesanty   | prais    |
|                         |                                                                                                    |            |                                                                       |             |              |             | 1 Debustion Harry healthan | 10 1   |                              |          |
|                         |                                                                                                    |            |                                                                       |             |              |             |                            |        |                              |          |
|                         |                                                                                                    |            |                                                                       |             |              |             |                            |        |                              |          |
| × × 0                   |                                                                                                    |            |                                                                       |             |              |             |                            |        | Net storting 500000 Ct       | л        |
| whatran D (A)           |                                                                                                    |            |                                                                       |             |              |             |                            |        | 2201. 19 % MwSt.: 57.00 Et   | л        |
|                         | · · · · · · · · · · · · · · · · · · ·                                                                                                    |            |                                                                       |             |              |             |                            |        | Construction of the Co       |          |
| ~ 0                     |                                                                                                    |            |                                                                       |             |              |             |                            |        | Gesanderag, array ex         | <u>^</u> |
| ungsempfänger 🗸 🚯       |                                                                                                    |            |                                                                       |             |              |             |                            |        |                              |          |
|                         |                                                                                                    |            |                                                                       |             |              |             |                            |        |                              |          |
|                         | Rechnung_4.pd                                                                                                    | f          |                                                                       |             |              |             |                            |        |                              |          |
|                         |                                                                                                    |            |                                                                       |             |              |             |                            |        |                              |          |
|                         |                                                                                                    |            |                                                                       |             |              |             |                            |        |                              |          |
|                         | and the second second sec |            |                                                                       |             |              |             |                            |        |                              |          |
|                         | Beschreibung                                                                                                    | Becag      | Prozent                                                               | Gesamoerag  | Tier         | Rechnungsen |                            |        |                              |          |
|                         | Suchergebnisse                                                                                                    | gefunden   | gefunden                                                              | gefunden    | gefunden     | gefundk     |                            |        |                              |          |
|                         |                                                                                                    |            | Rechnung_1.pdf<br>Rechnung_10.pdf<br>Rechnung_3.pdf<br>Rechnung_4.pdf |             |              |             |                            |        |                              |          |

Abbildung 22: Mehrfachauswahl - Status ändern

#### 1.10 Filter Konfiguration

Klicken Sie auf *Filter* **\**. Fügen Sie Filter hinzu/entfernen Sie diese via (+/-) und/oder definieren Sie Farbfilter. Speichern Sie die Einstellungen **\Barbox**um die relevanten Ergebnisse anzeigen zulassen. Mit *Filter zurücksetzen* werden alle Filter zurückgesetzt. Möchten Sie, dass nicht die gesamthafte Excel Liste in Hunter angezeigt wird, sondern nur die relevanten Suchspalten, wählen Sie *nur Suchspalten einblenden* aus.

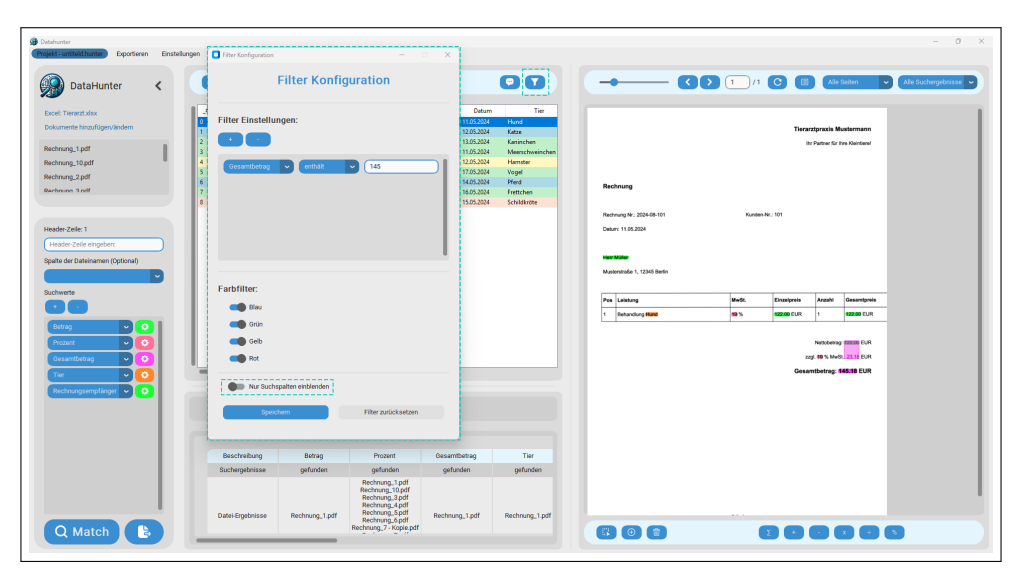

Abbildung 23: Filter Konfiguration

#### 1.11 Export Funktionen

#### 1.11.1 PDF Bericht generieren

Wählen Sie *Exportieren*  $\rightarrow$  *PDF-Export* D oder klicken Sie auf den *Export*-Button. Konfigurieren Sie den Bericht. Sie können den Berichtstitel ändern, Unterschriften miteinbeziehen in den Bericht. Wählen Sie, ob Sie nur relevante Seiten anzeigt bekommen lassen wollen, oder alle. Des Weiteren können Sie zusätzliche Kommentare hinzufügen und Anhänge dem Bericht beifügen.

| Datahunter<br>Projekt - Detspiel, Sachaufward/hunter Exportieren                                                                                                    | Einstellungen                                                                                                    |                                         |                                                                                                    |                                                                                           |                                                                                                    |                                                                                  |       |                                                        |                   |                                          |                                            | - 0                                                                 |
|----------------------------------------------------------------------------------------------------|----------------------------------------------------------------------------------------------------|-----------------------------------------|----------------------------------------------------------------------------------------------------|-------------------------------------------------------------------------------------------|----------------------------------------------------------------------------------------------------|----------------------------------------------------------------------------------|-------|--------------------------------------------------------|-------------------|------------------------------------------|--------------------------------------------|---------------------------------------------------------------------|
| 🚱 DataHunter <                                                                                                    | Abblictory 💌 🕨                                                                                                    | 3                                       |                                                                                                    |                                                                                           |                                                                                                    | 00                                                                               |       |                                                        | 0                 | •                                        | Selten                                     | • Alle Suchespebrisse •                                             |
| Table The set of use<br>Tablesets Information Tablesets<br>The Strategy Ling The<br>The Strategy Ling The<br>The Strategy Ling The<br>The Strategy Ling The<br>The Strategy Ling Tablesets<br>The Strategy Ling Tablesets<br>The Strategy L | Jac     Generacy - execut     Generacy - execut     Generacy - execut     Generacy - execut     Generacy - execut     Generacy - execut     Generacy - execut     Generacy - execut     Generacy - execut     Generacy - execut     Generacy - execut     Generacy - execut     Generacy - execut     Generacy - execut | xx, i i i i i i i i i i i i i i i i i i | Drag         Piszent         Gatan           19         45.5         1           19         25.3         1         1           19         116.2         1         1           19         25.3         1         1         2           19         20.3         1         1         2           19         21.3         2         2         2           19         12.27         1         2         2           19         12.27         1         2         2           2         8         500.0         1         3 | ethetag Tu<br>Hend<br>Katar<br>Kainchan<br>Menster<br>Vagel<br>Pierd<br>Pierd<br>Cohducte | Bechnung<br>Freis Schneitt<br>Freis Schneitt<br>Harr Maine<br>Freis Recker<br>Freis Mitogen<br>Freis Mitogen<br>Freis Mitogen<br>Freis Mitogen<br>PDF-<br>Berricht Gmbel<br>Derscht | pergreger                                                                        | ingen | nung<br>ung Nr.: 2024-08-101<br>i 11.05-2024           | Kundsen-N         | <b>Tierar</b> .<br>IN<br>IN              | ztpraxis M<br>Partner für i                | ustermann<br>hre Keinterel                                          |
| Cannotana C                                                                                                    |                                                                                                    |                                         |                                                                                                    |                                                                                           | Anzahl Spain<br>Anzahl Spain:<br>PDF-Seiten<br>Marrelev<br>Zusätzliche                                                                                                    | Auswahl ante OF-Selte ante OF-Selte all ante of Selte all ante of Selte all Spen |       | rstraße 1, 12345 Berlin<br>Leistung<br>Behandung Huitd | <br>MwSt.<br>19 % | Einzelpreis<br>122.00 EUR<br>22<br>Gesar | Anzahi<br>1<br>Nettobetrag<br>gl. 19 % MwS | Cesamtprels<br>122:00 EUR<br>22:00 EUR<br>2: 22:10 EUR<br>45:18 EUR |
|                                                                                                    | Rechnung_1.pdf                                                                                                    | ŝetroj                                  | Prozent                                                                                                    | Oesamberag                                                                                | Tier                                                                                                    | POF-Bercht geweinnte<br>Bechnungsempfläger                                       |       |                                                        |                   |                                          |                                            |                                                                     |
|                                                                                                    | Suchergebnisse                                                                                                    | gefunden                                | getunden                                                                                                    | gefunden                                                                                  | getunden                                                                                                    | gefunden                                                                         |       |                                                        |                   |                                          |                                            |                                                                     |
| Q Match                                                                                                    | Datei-Eigebrisse                                                                                                    | Rechnung.1.pdf                          | Rechnung, 1 pdf<br>Rechnung, 10 pdf<br>Rechnung, 2 pdf<br>Rechnung, 3 pdf<br>Rechnung, 5 pdf<br>Rechnung, 5 pdf<br>Rechnung, 6 pdf                                                                                                    | Rechnung.1.pdf                                                                            | Rechnung_1.pdf                                                                                                    | Rechnung_1.pdf                                                                   |       |                                                        | 80                | 000                                      |                                            |                                                                     |

Abbildung 24: PDF Bericht generieren

#### 1.11.2 Excel exportieren

Wählen Sie Exportieren  $\rightarrow$  Als Excel exportieren 🗷. Speichern Sie die Datei.

|                                                                                                    | Exportieren Einstellungen   |                                          |                                                                                                    |                                                          |                           |                            |                              |          |             |                               | -             |
|----------------------------------------------------------------------------------------------------|-----------------------------|------------------------------------------|----------------------------------------------------------------------------------------------------|----------------------------------------------------------|---------------------------|----------------------------|------------------------------|----------|-------------|-------------------------------|---------------|
|                                                                                                    | Als Excel exportionen       |                                          |                                                                                                    |                                                          |                           |                            |                              |          |             |                               |               |
| DataHunter                                                                                                    | Suchergebnisse exportieren  |                                          |                                                                                                    |                                                          |                           | ••••                       |                              |          |             | Seiten 🗸 Alle S               | luchergebniss |
| et Tiesarztudox                                                                                                 | PDP-Export                  | "Status,                                 | Betrag Precent                                                                                                    | Gesavibetrag                                             | ler Rechnur               | gsempfänger "Komme         |                              |          |             |                               | _             |
| mente hinzufügen/ändern                                                                                         | X-Report erstollen          | evene: 15.01.2025<br>- evena: 18.01.2025 | 122 19 1<br>250 19 2                                                                                                    | IS.18 Hund<br>I7.5 Katze                                 | Her Maler<br>Frau Schmit  | ten<br>It san              |                              |          |             |                               |               |
| ung_1pdf                                                                                                    | 2 Genelvrigt                | - evana: 15:01:2025                      | 98 19 1<br>200 10 10                                                                                                    | 16-52 Kanincher                                          | Her Meier                 | nan                        |                              |          | Tierarz     | ttpraxis Musterma             | inn           |
| ung_10.pdf                                                                                                    | 4 Geentveigt                | - evama: 18:01:2025                      | 450 19 5                                                                                                    | 15.5 Harrotter                                           | Herritaiter               | 640                        |                              |          | Ihr         | Partner für Ihre Kleintie     | ere!          |
| ing.2pdf                                                                                                    | 6 Abklärung                 | evena: 19.01.2025                        | 205 19 5<br>1111 19 1                                                                                                    | 1237 Vogel<br>122.09 Pfend                               | Free Wegne<br>Free Meler  | r ten<br>ten               |                              |          |             |                               |               |
| na Sruff                                                                                                    | 7 Genelvnigt<br>8 Abgelehrt | - evanar 19.01.2025<br>evene: 19.01.2025 | 487 19 5<br>500 8 19                                                                                                    | 79.53 Frettches<br>200.0 Schildkrot                      | Freu Weber<br>Freu Markzh | ran<br>jik nan             |                              |          |             |                               |               |
|                                                                                                    |                             |                                          |                                                                                                    |                                                          |                           |                            |                              |          |             |                               |               |
| ceee: 1<br>s.7.ela sirraharr                                                                                    |                             |                                          |                                                                                                    |                                                          |                           |                            | Rechnung                     |          |             |                               |               |
| ler Dateinamen (Optional)                                                                                       |                             |                                          |                                                                                                    |                                                          |                           |                            |                              |          |             |                               |               |
|                                                                                                    |                             |                                          |                                                                                                    |                                                          |                           |                            | Rechnung Nr.: 2024-08-101    | Kunden-N | r.: 101     |                               |               |
| tie                                                                                                    | _                           |                                          |                                                                                                    |                                                          |                           |                            | Datum: 11.05.2024            |          |             |                               |               |
|                                                                                                    |                             |                                          |                                                                                                    |                                                          |                           |                            |                              |          |             |                               |               |
| » 🔽 📀                                                                                                    |                             |                                          |                                                                                                    |                                                          |                           |                            |                              |          |             |                               |               |
| *1 🗸 🖸                                                                                                    | 2                           |                                          |                                                                                                    |                                                          |                           |                            | Herr Müller                  |          |             |                               |               |
| untetrag 🗸 😋                                                                                                    | 21 1                        |                                          |                                                                                                    |                                                          |                           |                            | Musterstraße 1, 12345 Berlin |          |             |                               |               |
|                                                                                                    |                             |                                          |                                                                                                    |                                                          |                           |                            |                              |          |             |                               |               |
| in the second second second second second second second second second second second second second second second | <b>1</b>                    |                                          |                                                                                                    |                                                          |                           |                            | Pos Leistung                 | MwSt     | Finzeloreis | Anzahi Gesamt                 | toreis        |
|                                                                                                    |                             |                                          |                                                                                                    |                                                          |                           |                            | Fus Unstany                  | mwst.    | Cinterpreta | Antain Couling                | -             |
|                                                                                                    |                             |                                          |                                                                                                    |                                                          |                           |                            | 1 Benandlung Hund            | 19 %     | 122.00 EUR  | 1 122.001                     | EUR           |
|                                                                                                    |                             |                                          |                                                                                                    |                                                          |                           |                            |                              |          |             |                               |               |
|                                                                                                    |                             |                                          |                                                                                                    |                                                          |                           |                            |                              |          |             | Nettobetrag: 122.00 E         | UR            |
|                                                                                                    |                             |                                          |                                                                                                    |                                                          |                           |                            |                              |          | zzg         | pl. <b>59</b> % MwSt. 23.18 E | UR            |
|                                                                                                    |                             |                                          |                                                                                                    |                                                          |                           |                            |                              |          | Gesan       | ntbetrao: 145.18 El           | UR            |
|                                                                                                    |                             |                                          |                                                                                                    |                                                          |                           |                            |                              |          |             |                               |               |
|                                                                                                    |                             |                                          |                                                                                                    |                                                          |                           |                            |                              |          |             |                               |               |
|                                                                                                    |                             |                                          |                                                                                                    |                                                          |                           |                            |                              |          |             |                               |               |
|                                                                                                    |                             |                                          |                                                                                                    |                                                          |                           |                            |                              |          |             |                               |               |
|                                                                                                    |                             |                                          |                                                                                                    |                                                          |                           |                            |                              |          |             |                               |               |
|                                                                                                    | - Putter                    |                                          |                                                                                                    |                                                          |                           |                            |                              |          |             |                               |               |
|                                                                                                    | Rechnung                    | L 1. pdf                                 |                                                                                                    |                                                          |                           |                            |                              |          |             |                               |               |
|                                                                                                    |                             |                                          |                                                                                                    |                                                          |                           |                            |                              |          |             |                               |               |
|                                                                                                    |                             |                                          |                                                                                                    | One with stress                                          | Tier                      | Rechnungsempfänger         |                              |          |             |                               |               |
|                                                                                                    | Beschei                     | bung Betrag                              | Prozent                                                                                                    | onservey                                                 |                           |                            |                              |          |             |                               |               |
|                                                                                                    | Beschei<br>Sucherget        | bung Betrag<br>nisse gefunden            | Prozent<br>gefunden<br>Rechnung, 1,p                                                                                                    | gefunden                                                 | getunden                  | gefunden                   |                              |          |             |                               |               |
|                                                                                                    | Beschrei<br>Sucherget       | bung Betrag<br>nisse gefunden            | Prozent<br>gefunden<br>Rechnung_10<br>Rechnung_20                                                                                                    | gefunden<br>df<br>df                                     | gefunden                  | gefunden                   |                              |          |             |                               |               |
|                                                                                                    | Beschreit                   | bung Betrag<br>nisse gefunden            | Prozent<br>gefunden<br>Rechnung, 10<br>Rechnung, 20<br>Rechnung, 20<br>Rechnung, 30<br>Rechnung, 40<br>Rechnung, 40<br>R | gefunden<br>di<br>di<br>di<br>di<br>di<br>di<br>di<br>di | gefunden                  | gefunden<br>Bachmann 1 off |                              |          |             |                               |               |

Abbildung 25: Excel exportieren

#### 1.11.3 Suchergebnisse exportieren

Wählen Sie Exportieren  $\rightarrow$  Suchergebnisse exportieren . Speichern Sie die ZIP-Datei.

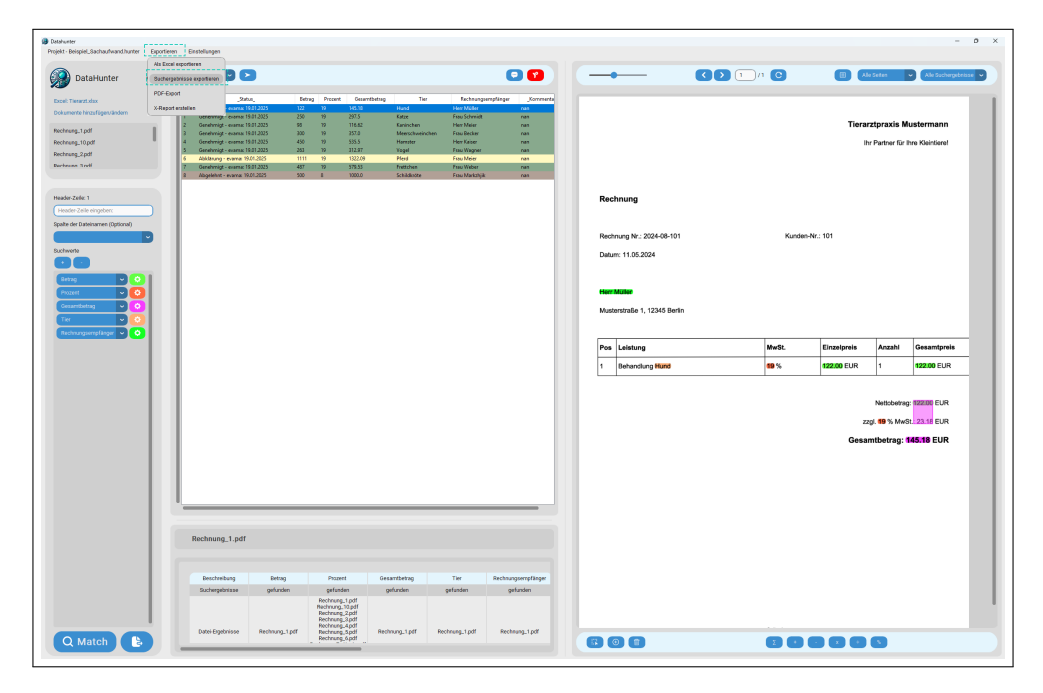

Abbildung 26: Suchergebnisse exportieren

## 2 Weitere Funktionen

#### 2.1 Toolbar - Taschenrechner

Nutzen Sie den Taschenrechner ( $\sum, +, -, \times, \div, \%$ ). Dieser ermöglicht Ihnen, Berechnung direkt in der Software nachzuvollziehen. Wählen Sie dafür die gewünschte Mathematische Operation und markieren Sie via Maus die relevanten Werte.

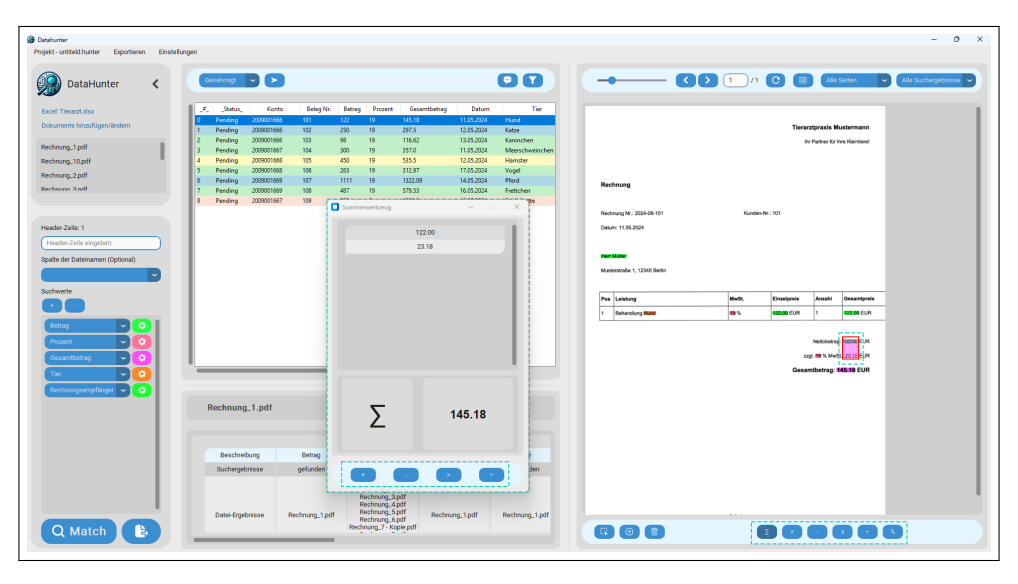

Abbildung 27: Toolbar

Sie können jederzeit die Berechnung weiterführen indem Sie im Berechnungsfenster  $(+, -, \times, \div)$  wählen. Sollten die relevanten Werte auf unterschiedlichen Seiten vorkommen, stellt dies kein Problem dar, DataHunter ermöglicht die Berechnung über mehrer Seiten hinweg.

#### 2.2 OCR

Öffnen Sie die OCR-Einstellungen über Einstellungen  $\rightarrow OCR$ . Sie haben die Möglichkeit neben der Standardeinstellung Deutsch auch Englisch, Französisch oder Italienisch zu wählen.

| Detahunter                                    |                             |                      |                                                                       |                       |                            |                              |             |             |                     |                  | -            | 0       |
|-----------------------------------------------|-----------------------------|----------------------|-----------------------------------------------------------------------|-----------------------|----------------------------|------------------------------|-------------|-------------|---------------------|------------------|--------------|---------|
| ojekt - untiteld hunter Exportieren Einstellu | ngen                        | onfiguration         | - 0                                                                   | ×                     |                            |                              |             |             |                     |                  |              |         |
| DataHunter Lizenz                             | ein                         | OCR Konf             | iguration                                                             |                       | 00                         |                              | 1 /1        | 0           | Ale                 | Seiten           | Alle Sucherg | ebrisse |
| OCR                                           |                             |                      |                                                                       | rag Datum             | n Tier                     |                              |             |             |                     |                  |              |         |
| Dokumente hinzufügen/ändern                   | 0 Pendin<br>1 Pendin Sorray | -hon-                |                                                                       | 11.05.2024 12.05.2024 | Hund<br>Ketze              |                              |             | Tierar      | ztpraxis N          | lustermann       |              |         |
| webrane 1 off                                 | 2 Pendin                    |                      |                                                                       | 13.05.2024            | Kaninchen                  |                              |             |             | Partner Kir I       | Ihre Kleintierel |              |         |
| schrung 10.odf                                | 3 Pendin<br>4 Pendin        | DED                  |                                                                       | 11.05.2024            | Meerschweinchen<br>Hamster |                              |             |             |                     |                  |              |         |
| chrung 2 pdf                                  | 5 Pendin                    | D ENG                |                                                                       | 17.05.2024            | Vogel                      |                              |             |             |                     |                  |              |         |
| chrupp 3 pdf                                  | 6 Pendin                    | ERA .                |                                                                       | 14.05.2024            | Pferd                      | Rechnung                     |             |             |                     |                  |              |         |
|                                               | 8 Pendin                    | ITA .                |                                                                       | 15.05.2024            | Schildkröte                |                              |             |             |                     |                  |              |         |
|                                               |                             |                      |                                                                       |                       |                            | Rechnung Nr.: 2024-08-101    | Kunden-N    | r.: 101     |                     |                  |              |         |
| oader-Zeile: 1                                |                             |                      |                                                                       |                       |                            | Deture: 11.05.2024           |             |             |                     |                  |              |         |
| Header-Zeile eingeber:                        | Seiter                      | nrotation:           |                                                                       |                       |                            |                              |             |             |                     |                  |              |         |
| palte der Dateinamen (Optional)               |                             | Automatische Seitend | rehung                                                                |                       |                            | Herr Motor                   |             |             |                     |                  |              |         |
|                                               |                             |                      |                                                                       |                       |                            | Musterstraße 1, 12345 Derlin |             |             |                     |                  |              |         |
| rehuserte                                     | Emp                         | findlichkeit:        |                                                                       |                       |                            |                              |             |             |                     |                  |              |         |
|                                               |                             | 0.4                  |                                                                       |                       |                            | Pos Leisturg                 | HwSL        | Einzelpreis | Assabi              | Gesantpreis      |              |         |
|                                               |                             |                      |                                                                       |                       |                            | 1 Dehandlung Hund            | <b>19</b> % | 122.00 EUR  | 1                   | 122.00 EUR       |              |         |
| Betrag 🗸 📀                                    |                             |                      |                                                                       |                       |                            |                              |             |             |                     |                  |              |         |
| Prozent 🔽 🖸                                   | Caito                       | oottorung            |                                                                       |                       |                            |                              |             |             | Netiobetrag         | g: 122200 EUR    |              |         |
| Gesamtbetrag 🗢 📀                              | Seiter                      | ientzenung.          |                                                                       |                       |                            |                              |             | 22          | pl. <b>99</b> % Mwd | St. 23.16 EUR    |              |         |
| Tier 🔽 💽                                      |                             | Aktivieren           |                                                                       |                       |                            |                              |             | Gesar       | ntbetrag:           | 145.18 EUR       |              |         |
| Rechnungsempfänger 🗸 📀                        |                             |                      |                                                                       | -                     |                            |                              |             |             |                     |                  |              |         |
|                                               | Pachn                       |                      |                                                                       |                       |                            |                              |             |             |                     |                  |              |         |
|                                               |                             | Speichem             | Standardeinstellung                                                   |                       |                            |                              |             |             |                     |                  |              |         |
|                                               |                             |                      |                                                                       |                       |                            |                              |             |             |                     |                  |              |         |
|                                               |                             |                      |                                                                       |                       |                            |                              |             |             |                     |                  |              |         |
|                                               | Beschreibung                | Betrag               | Prozent                                                               | Gesamtbetrag          | Tier                       |                              |             |             |                     |                  |              |         |
|                                               | suchergebnisse              | gerunden             | getunden<br>Daskeren 1 mili                                           | getunden              | getunden                   |                              |             |             |                     |                  |              |         |
|                                               | Datel Strebulges            | Pachrung 1 off       | Rechnung_10.pdf<br>Rechnung_3.pdf<br>Rechnung_4.pdf<br>Rechnung_5.pdf | Pachaum 1 off         | Rechause 1 off             |                              |             |             |                     |                  |              |         |
| O Matab                                       | ower er geonisse            | recenting_r.por      | Rechnung_6.pdf<br>Rechnung_7 - Kopie.pdf                              | recently r.put        | meaning_r.por              | 000                          | -           |             |                     |                  |              |         |
|                                               | _                           | _                    | a secondaria                                                          |                       |                            |                              |             |             |                     | × +              | <u> </u>     |         |

Abbildung 28: OCR

#### 2.3 Einstellungen

Passen Sie UI-Skalierung, Erscheinungsmodus (Dark/Light), PDF-Export-Logo und Markierfarbe an.

| hunter                                         |                                           |                                                             |                                           | - 0                         |
|------------------------------------------------|-------------------------------------------|-------------------------------------------------------------|-------------------------------------------|-----------------------------|
| kt - untiteld hunter Exportieren Einstellungen | Algemeine Einstelungen -                  |                                                             |                                           |                             |
| DataHunter                                     | Allgemeine Einstellung                    | en O D                                                      |                                           | eiten 🔹 Alle Suchergebnisse |
| OCR OCR                                        |                                           | betrag Datum Tier                                           |                                           |                             |
| kumente hinzufügen/ändern                      | Penc<br>Penc<br>Penc<br>UI-Skalierung:    | 11.05.2024 Hund<br>12.05.2024 Katze<br>13.05.2024 Karinchen | Tionarztpraxis Mu                         | abormann<br>o Xieintervi    |
| chrung_1.pdf                                   | Pend                                      | 11.05.2024 Meerschweinchen                                  |                                           |                             |
| chnung_10.pdf                                  | Pend 100%                                 | 17.05.2024 Vogel                                            |                                           |                             |
| chrung_2.pdf 6<br>chrung_3.pdf 7               | Pend                                      | 14.05.2024 Pferd<br>16.05.2024 Frettohen                    | Rechnung                                  |                             |
| •                                              | Erscheinungsmodus:                        | 13492024 30000000                                           | Bartraum Nr - 2024-08-101 Kumlen-Nr / 101 |                             |
| adar.Zala 1                                    | Liste                                     |                                                             | Datase: 11.05.2024                        |                             |
| leader-Zelle eingeben:                         |                                           |                                                             | Lawers 11.00.0004                         |                             |
| alte der Dateinamen (Optional)                 |                                           |                                                             | Her Miller                                |                             |
|                                                | PDF Export Logo:                          |                                                             | Mustembraße 1, 12345 Berlin               |                             |
| hwarte                                         |                                           |                                                             |                                           |                             |
|                                                |                                           |                                                             | Pos Leistung MwSt. Einzelpreis Anzahl     | Gesantpreis                 |
|                                                | DataHunter                                |                                                             | 1 Behandung Halle 19 % 122.00 EUR 1       | 122.00 EUR                  |
| Htrag                                          |                                           |                                                             |                                           |                             |
| hozent 🔽 🙆                                     | Loop auswählen Standarfioon               |                                                             | Nettobetrag                               | 122.00 EUR                  |
| Jesamtbetrag 🗸 📀                               |                                           |                                                             | zzgl. 09 % MwSt.                          | 23.56 EUR                   |
|                                                |                                           |                                                             | Gesantbetrag: 14                          | 5.19 EUR                    |
| Rechnungsempfänger 🗸 📀                         |                                           |                                                             |                                           |                             |
|                                                | Rechi                                     |                                                             |                                           |                             |
|                                                |                                           |                                                             |                                           |                             |
|                                                |                                           |                                                             |                                           |                             |
|                                                |                                           |                                                             |                                           |                             |
|                                                | Be Anwenden Abbrechen                     | Gesambetrag Tier                                            |                                           |                             |
|                                                | 500                                       | gerunden gerunden                                           |                                           |                             |
|                                                | Bacherror                                 | and                                                         |                                           |                             |
|                                                | Rechnung                                  | Apdf                                                        |                                           |                             |
|                                                | Datei-Ergebnisse Rechnung_1.pdf Rechnung_ | 6.pdf Rechnung_1.pdf Rechnung_1.pdf                         |                                           |                             |
| O Matab                                        | Rechnung_7 - I                            | Kople.pdf                                                   |                                           |                             |

Abbildung 29: Einstellungen

#### 2.4 Lizenzaktivierung

Gehen Sie zu Einstellungen  $\rightarrow$  Lizenz. Generieren Sie eine Hardware-ID und senden Sie diese an license@datahunter.ch. Geben Sie den Lizenzschlüssel ein und speichern Sie ihn.

| rojekt - untiteld.hunter Exportieren                                                                                              |                                                                      |                  |                                              |                                                                                                    |                                                                                                    |                                                           |                  |                                  |         |             |                                       |                                             | - 0                 |
|----------------------------------------------------------------------------------------------------|----------------------------------------------------------------------|------------------|----------------------------------------------|----------------------------------------------------------------------------------------------------|----------------------------------------------------------------------------------------------------|-----------------------------------------------------------|------------------|----------------------------------|---------|-------------|---------------------------------------|---------------------------------------------|---------------------|
|                                                                                                    | Einstellungen                                                        |                  |                                              |                                                                                                    |                                                                                                    |                                                           |                  |                                  |         |             |                                       |                                             |                     |
|                                                                                                    | Allgemein                                                            | 🛄 Lizenz         |                                              |                                                                                                    | -                                                                                                    |                                                           |                  |                                  |         |             |                                       |                                             |                     |
| 🔊 DataHunter 🔹                                                                                                    | Lizenz                                                               | Lizenzstatus: Gi | itig (noch 2124 Tage)                        | Um eine L<br>diesen So                                                                                                    | izenz zu erhalten, folgen<br>hritten:                                                                                                    | Sie bitte                                                 | -                | @0                               | 1 /1    |             | Ale                                   | Seiten 👻                                    | Alle Suchergebnisse |
| Excelt Tieranzt Jász Columente kinaufügen Vändem Rechnung, 1.pdf Rechnung, 2.pdf Rechnung, 2.pdf Rechnung, 2.pdf Rechnung, 3.reff | 0 P/<br>1 P/<br>2 P/<br>3 P/<br>4 P/<br>5 P/<br>6 P/<br>7 P/<br>7 P/ | Har              | dware-ID generieren<br>ischenablage kopieren | 1. Klicken<br>2. Kopiese<br>3. Senden<br>1. censej<br>4. Sie ech<br>E-Mail<br>5. Geben<br>ain<br>6. Klicken<br>5. Klicken | Sie auf 'Hardware-ID ger<br>n Sie den generiarten Co<br>ablage kopieren'.<br>Sie diesen Code an<br>datahunter.ch.<br>alten einen Lizenzschlüssel<br>Sie den Lizenzschlüssel<br>Sie auf 'Lizenzschlüssel | serieren".<br>Ge mit 'In<br>Bel per inchen<br>In das Feld | Recht            | ung                              |         | Tierar      | ztpraxis N<br>r Parleer Kr            | lustermann<br>hre Kleitlerel                |                     |
| Header-Zeile: 1<br>Header-Zeile eingeber:                                                                                         |                                                                      | Uzenzschlüss     | el hier eingeben                             |                                                                                                    |                                                                                                    |                                                           | Rechnu<br>Deture | ng Ni: 2024-06-101<br>11.05-2024 | Kunden- | k: 101      |                                       |                                             |                     |
| Shalte der Dateinamen (Ontional)                                                                                                  |                                                                      | Uzer             |                                              |                                                                                                    |                                                                                                    |                                                           | Horris           |                                  |         |             |                                       |                                             |                     |
| C C                                                                                                    |                                                                      |                  |                                              |                                                                                                    |                                                                                                    |                                                           | Musters          | ibalie 1, 12345 Bedin            |         |             |                                       |                                             |                     |
| Suchwerte                                                                                                    |                                                                      |                  |                                              |                                                                                                    |                                                                                                    |                                                           | Pos              | eletura                          | NvSL    | Eingelpreis | Anzahi                                | Gesantgreis                                 |                     |
|                                                                                                    |                                                                      |                  |                                              |                                                                                                    |                                                                                                    |                                                           | 1 8              | lehandlung Hulld                 | 19 N    | 122.00 EUR  | 1                                     | 122.00 EUR                                  |                     |
| Strag      O       Prozent      O       Genantbelag      O       Ther      O       Rechnungsempfänger      O                      | Rec                                                                  | hnung_1.pdf      |                                              |                                                                                                    |                                                                                                    |                                                           |                  |                                  |         | Gesar       | Notobere<br>gl. 99 % Mei<br>ntbetrag: | 9: 92200 EUR<br>St. 22.10 EUR<br>545.19 EUR |                     |
|                                                                                                    |                                                                      | Beschreibung     | Betrag                                       | Prozent                                                                                                    | Gesamtbetrag                                                                                                    | Tier                                                      |                  |                                  |         |             |                                       |                                             |                     |
|                                                                                                    | s                                                                    | uchergebnisse    | gefunden                                     | gefunden                                                                                                    | gefunden                                                                                                    | gefunden                                                  |                  |                                  |         |             |                                       |                                             |                     |
| O Match                                                                                                    | Di                                                                   | Wei-Ergebnisse   | Rechnung_1.pdf                               | Rechnung_1.pdf<br>Rechnung_3.pdf<br>Rechnung_3.pdf<br>Rechnung_5.pdf<br>Rechnung_6.pdf<br>Rechnung_6.pdf                  | Rechnung_1.pdf                                                                                                    | Rechnung_1.pdf                                            |                  |                                  |         |             |                                       |                                             |                     |

Abbildung 30: Lizenzaktivierung